# Istruzioni per l'uso.

LOEWE.

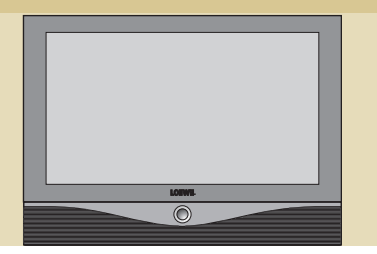

Articos 55 HD

TV.

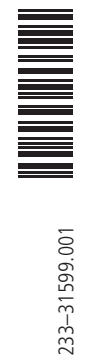

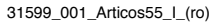

1

## Sommario

| Benvenuti!                        | 3     | Funzionamento degli apparecchi<br>supplementari | 19-25 |
|-----------------------------------|-------|-------------------------------------------------|-------|
| Telecomando – Funzioni televisive | 4     | Modalità video                                  | 19    |
|                                   |       | IR-Link                                         | 21    |
| Collegamenti                      | 5     | Modalità HMM                                    | 21    |
| -                                 |       | Lettore DVD                                     | 22    |
| Installazione                     | 6-7   | Uscita digitale                                 | 22    |
| Possibili installazioni           | 6     | Ingresso/Uscita digitale                        | 22    |
| A proposito della sicurezza       | 6     | Collegamento dei Sound-System Loewe             | 23    |
| Informazioni sulla lampada        | 7     | 5                                               |       |
| Installazione e pulizia           | 7     | Collegamento Sound System Loewe                 |       |
| ·                                 |       | Concertos e Articos                             | 24    |
| Primo funzionamento               | 8     | Uso di altri apparecchi Loewe con il            |       |
| Telecomando                       | 8     | telecomando RC2                                 | 24    |
| Collegamenti                      | 8     |                                                 |       |
| Accensione                        | 8     | Collegamento Sound System Loewe                 |       |
| Primo funzionamento               | 8     | Concertos/Certos e Articos                      | 26-27 |
| Funzionamento ordinario           | 9-12  | Raggio di rotazione anglo visuale               | 28    |
| Telecomando – Panoramica          | 9     |                                                 |       |
| Funzioni menu della TV            | 9     | Visualizzazione immagini da PC                  | 29    |
| Rotazione dell'apparecchio        | 9     | Collegamento al PC                              | 29    |
| Impostazione del telecomando      | 10    | -                                               |       |
| Accensione/spegnimento            | 11    | Cosa fare se                                    | 30-31 |
| Cambio di programma               | 11    |                                                 |       |
| Informazioni generali sul comando |       | Dati tecnici                                    | 32    |
| dei menu                          | 12    |                                                 |       |
| Regolazione dell'audio            | 12    | Accessori disponibili                           | 33    |
| Regolazione dell'immagine         | 12    | -                                               |       |
| Comandi sull'apparecchio          | 12    | Indirizzi di assistenza                         | 34    |
| Modi operativi                    | 13-17 | Codice segreto                                  | 35    |
| Modalità TV                       | 13    |                                                 |       |
| Immagine nell'immagine (PIP)      | 14    | Codelist (vedi pagina 35-40, germania)          | 35    |
| Modalità EPG                      | 15    |                                                 |       |
| Modalità Radio                    | 16    |                                                 |       |
| Modalità televideo                | 17    |                                                 |       |
| Finestra di dialogo LOEWE         | 18    |                                                 |       |

DIGITAL

Prodotto su licenza dei Dolby Laboratories. "Dolby", "Pro Logic" e il simbolo della doppia D sono marchi dei Dolby Laboratories.

### dts

È un marchio registrato della Digital Theater Systems Inc.

 $\mathsf{Acoustimass}^{\textcircled{\ensuremath{\mathbb{R}}}}$  è un marchio registrato della Bose Corporation.

## **Benvenuti!**

### **Gentile Cliente**,

Congratulazioni per aver acquistato questo televisore Loewe di alta qualità. Loewe è sinonimo di design innovativo, qualità eccellente e funzionalità superiore. Per garantire che il Suo prodotto conservi queste caratteristiche il più a lungo possibile, La preghiamo di seguire le istruzioni d'uso e di sicurezza del presente manuale.

Articos 55 HD combina la competenza Loewe è Carl Zeiss Optics per regalarle un'esperienza di "home cinema" eccezionale. Il cuore di Articos 55 HD (Digital Light Processing<sup>TM,)</sup>, DLP<sup>TM</sup>) è costituito da un chip DMD (Digital Micromirror Device, Texas Instruments) che genera l'immagine televisiva sulla propria superficie costituita da microscopici specchi mobili. La lampada del proiettore irradia luce che, attraversando un disco cromatico rotante che scompone il fascio luminoso nei propri colori primari, colpisce la superficie del chip, riflettendosi sui microspecchi. L'immagine viene quindi proiettata sullo schermo attraverso una lente di precisione, producendo un'immagine nitida, simile a quella di una pellicola cinematografica. L'esito è un'immagine televisiva grande di colore, nitidezza e contrasto straordinari.

Naturalmente Lei non ha bisogno di addentrarsi nelle specifiche tecniche del DLP<sup>™</sup>, ma siamo certi che ne godrà le prestazioni con la Sua TV Loewe.

Il presente manuale di istruzioni La aiuterà a prendere confidenza con il prodotto.

II Team Loewe

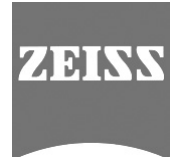

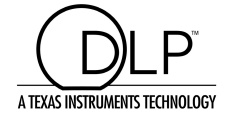

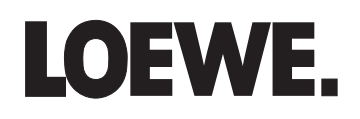

## Telecomando – Funzioni televisive

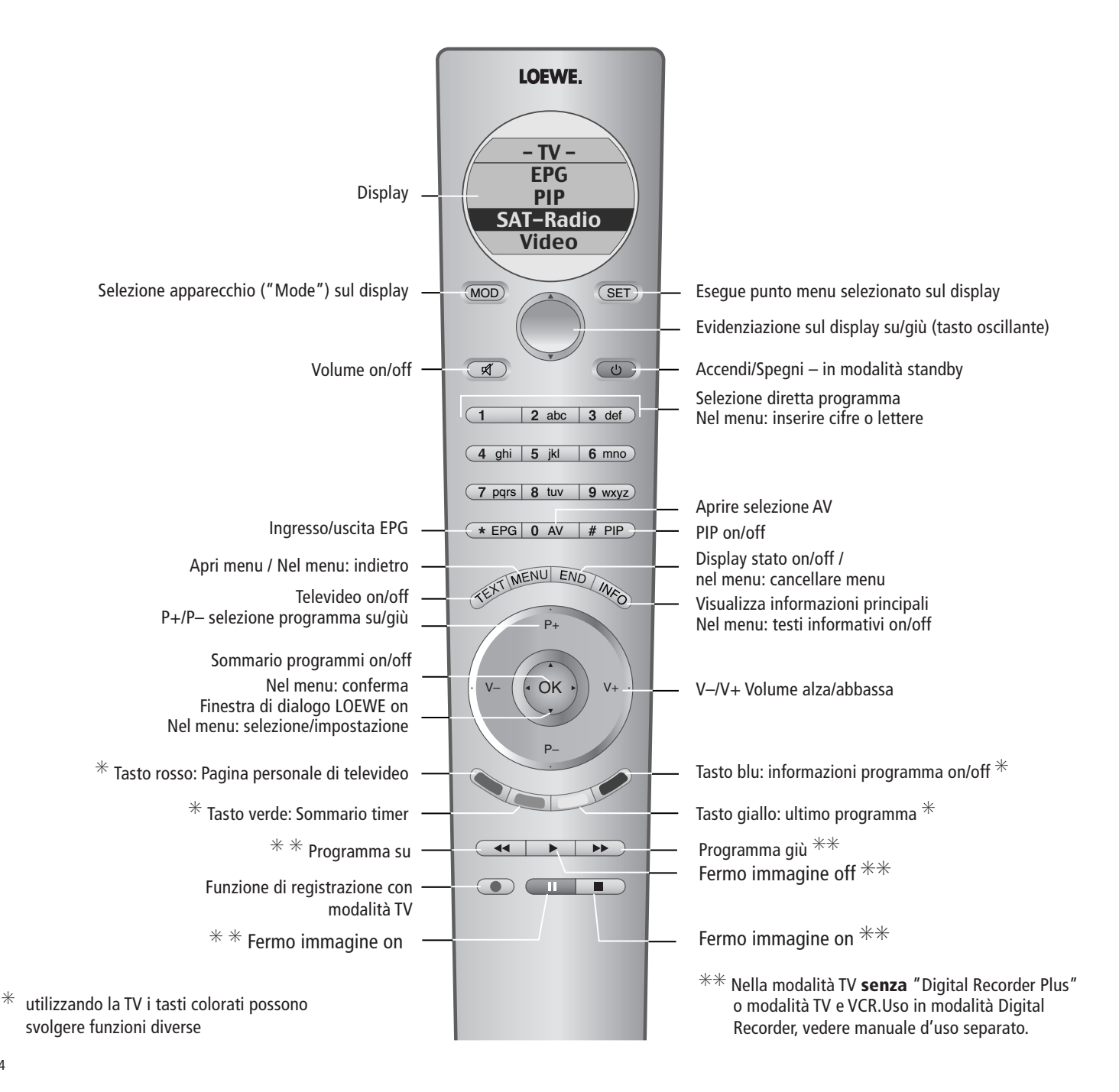

4

4

## Collegamenti

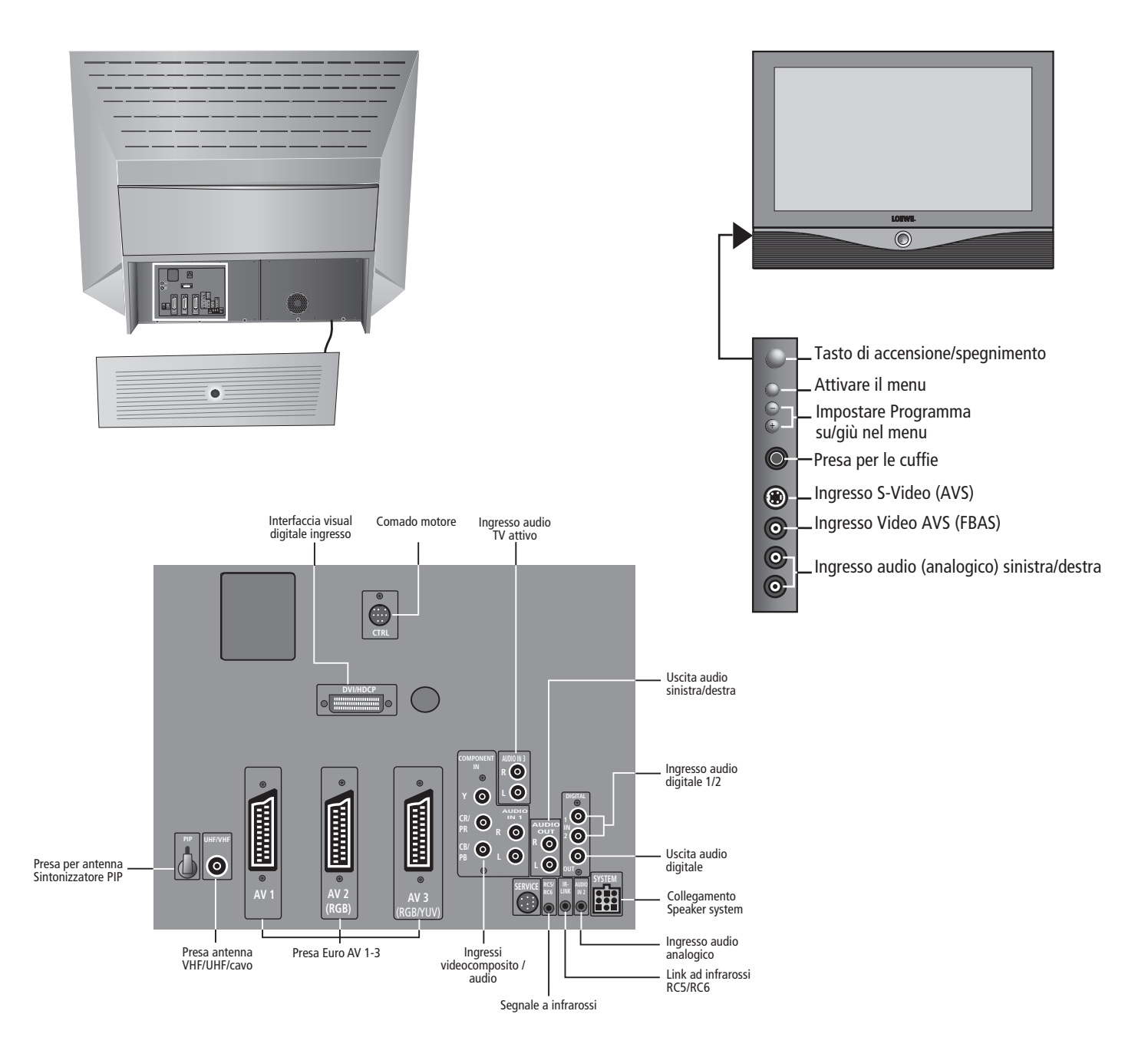

## Installazione

### Possibili installazioni

- Come apparecchio da tavolo su una credenza o su un tavolo Grazie all'ulteriore sostegno rotante da tavolo l'Articos può essere regolato con il telecomando in modo da essere allineato con la posizione in cui siete seduti.
- Sul Rack 1 Articos 55 HD con rotazione meccanica, con due ripiani regolabili in altezza
- Sui Rack System Cube 1 e Cube 2 con comando a motore per ruotare l'apparecchio TV e scomparti del lettore DVD, videoregistratore ecc.

### Informazioni sul comando

L'apparecchio Articos è stato concepito per un comando semplificato, mediante l'impiego di menu di controllo. In caso di necessità di informazioni sul comando, è sufficiente attivare i testi informativi con il tasto **INFO** del telecomando. In questo modo è semplice comprendere i collegamenti esistenti.

Se il quesito riguarda il comando del televisore, è possibile accedere ad una funzione diretta-mente dall'indice analitico.

In tal modo diventa superflua la lettura di un manuale di istruzioni dettagliato; pertanto verranno spiegate in questa sede solo le procedure di comando principali.

Con il telecomando RC2 è possibile controllare più apparecchi Loewe e di altre case costruttrici. Inoltre, è possibile anche controllare combinazioni di apparecchi: ad esempio l'apparecchio TV ed un lettore DVD oppure un videoregistratore.

### A proposito della sicurezza...

Per la sicurezza ed al fine di evitare inutili danni all'apparecchio, è necessario proteggerlo da...

- umidità, spruzzi e gocce d'acqua
- urti e sollecitazioni meccaniche
- freddo, calore e forti oscillazioni termiche
- polvere
- ostruzioni delle aperture di ventilazione
- manomissioni interne

Non appoggiare mai vasi di fiori pieni d'acqua, candele accese ecc. sull'apparecchio.

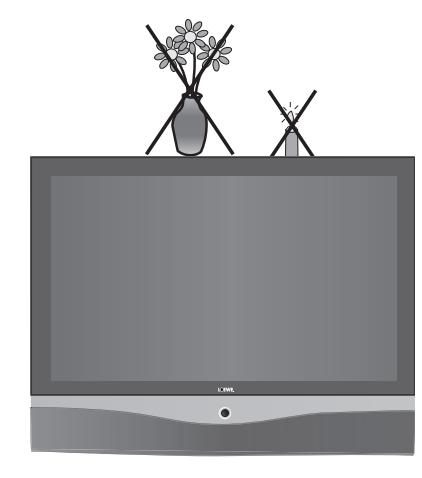

In caso di spostamento dell'apparecchio da un ambiente freddo ad uno riscaldato, lasciare l'apparecchio spento per circa un'ora al fine di impedire la formazione di condensa.

I fulmini possono danneggiare il televisore attraverso l'antenna e la rete elettrica. Staccare, quindi, il connettore dell'antenna e della rete in caso di maltempo e di assenze prolungate.

Trasportare il televisore esclusivamente in posizione verticale.

- Il Vostro nuovo televisore è stato realizzato esclusivamente per essere utilizzato in un ambiente domestico. La garanzia copre questo normale utilizzo dell'apparecchio.
- I campi magnetici influenzano la qualità dell'immagine dell'apparecchio TV. Non posizionate, perciò, altoparlanti o altre sorgenti magnetiche nelle immediate vicinanze dell'apparecchio.
- Il connettore di rete dell'apparecchio TV deve essere facilmente accessibile, affinché l'apparecchio TV possa essere staccato dalla rete in qualsiasi momento.
- Posare il cavo di rete in modo tale che non possa essere danneggiato. Il cavo di rete non deve essere né piegato né posato su spigoli taglienti, né deve essere calpestato o esposto a sostanze chimiche; ciò vale, del resto, anche per l'intero apparecchio. Un cavo di rete con isolamento danneggiato può provocare scosse elettriche e rappresentare un pericolo di incendio.
- Quando si estrae un connettore di rete non tirarlo per il cavo, ma prenderlo per la boccola a spina. I cavi nel connettore di rete potrebbero essere danneggiati e provocare un cortocircuito nel corso del successivo inserimento.
- Far eseguire gli interventi di riparazione esclusivamente al servizio di assistenza Loewe.

### Installazione

### Informazioni sulla Lampada

Articos 55 HD è dotato di una lampada speciale a lunga durata che gli consente una performance di molte ore senza interventi di manutenzione. Grazie ad una potenza di 120 watt, è responsabile dello sbalorditivo contrasto dell'immagine.

### Bruciatura lampada

Non ostruire l'apertura di aerazione dei ventilatori di raffreddamento posteriori. Disturbi del flusso d'aria causano il surriscaldamento e la bruciatura della lampada. Mantenere sgombre tutte le aperture di ventilazione.

Accendere l'apparecchio TV prima che la lampada si sia raffreddata (sconsigliato, vedere nota precauzionale sotto) può causare scariche udibili. In questo caso la visualizzazione dell'immagine potrebbe richiedere più tempo.

Non accendere e spegnere l'apparecchio TV a cicli brevi; potrebbe ridurre la vita della lampada del proiettore. Un dispositivo di sicurezza elettronico impedisce di riaccendere la lampada calda; l'apparecchio passa in stand-by per raffreddarsi.

#### Manutenzione ventilazione

Mentre l'apparecchio TV è in funzione, la lampada di proiezione e il motore vengono raffreddati da due ventilatori posizionati sul pannello posteriore del televisore. I filtri davanti ai ventilatori accumulano polvere, pertanto saltuariamente potrebbe rendersi necessario pulirli. Gli intervalli di pulizia dipendono dalla posizione di installazione del televisore. Per pulire i filtri utilizzare un aspirapolvere; regolarlo su una potenza bassa e condurlo delicatamente lungo la griglia di ventilazione. In caso di uso normale i filtri dovrebbero essere controllati almeno ogni sei mesi.

### Sostituzione della lampada

Non sostituite personalmente la lampada del proiettore. Interventi all'interno dell'apparecchio non realizzati da un tecnico specializzato causano la decadenza della garanzia.

#### Avvertenza:

La lampadina incorporata Long-life è un elemento soggetto ad usura e quindi esclusa dalla garanzia.

Rivolgetevi al vostro rivenditore specializzato per fare cambiare una lampadina difettosa.

### Installazione e pulizia

 Installare il televisore lasciando spazio a sufficienza per la ventilazione. Non coprire le aperture per la ventilazione tramite oggetti quali riviste, tovaglie, tende ecc.

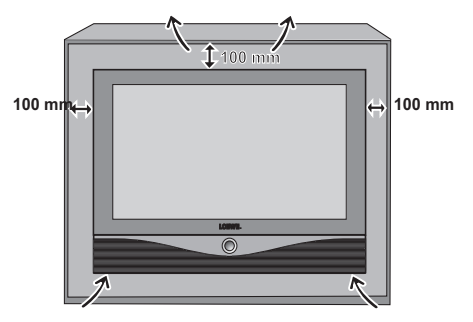

- Fonti di incendio aperte, ad es. non collocare candele accese sull'apparecchio.
- Nella scelta del luogo di installazione ricordarsi che l'apparecchio pesa 76,5 chili. Se l'apparecchio viene installato su mobili (per es. tavolo o credenza) verificarne a priori la resistenza.
- Nell'installare l'apparecchio con il dispositivo di rotazione tenere conto dello spazio del movimento oscillatorio.
- Assicurarsi che le eventuali fonti di illuminazione e la luce solare non disturbino la visione con riflessi sullo schermo facendo perdere brillanza all'immagine.

Pulire il cristallo dello schermo esclusivamente con un panno morbido e pulito.

Pulire anche gli altri componenti dell'apparecchio quali telecomando esclusivamente con un panno morbido, umido e pulito (non utilizzare detergenti abrasivi).

## Primo funzionamento

### Telecomando

### Batterie

Per inserire o cambiare le batterie, premere sul punto dove si trova la freccia. Spingere il coperchio del comparto batterie verso il basso ed asportarlo. Utilizzare batterie di tipo alcalino manganese LR 03 (AAA) e fare attenzione al verso della polarità + e –.

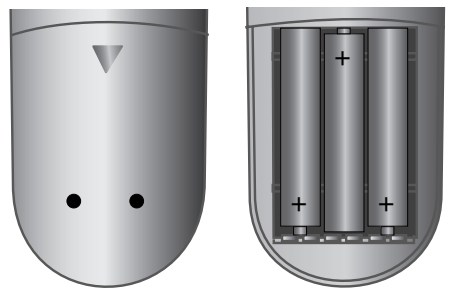

Richiudere quindi il coperchio dal basso. Quando le batterie del telecomando vengono inserite per la prima volta oppure vengono sostituite sul display compare la selezione lingua. Con il pulsante oscillante selezionare Tedesco o Inglese. Premere il tasto **SET** per confermare la selezione. Il display visualizza il menu "TV"; ora il telecomando è impostato per l'uso dell'apparecchio TV.

### Avviso per lo smaltimento delle batterie:

Le batterie di prima dotazione non contengono inquinanti come il cadmio, piombo o mercurio

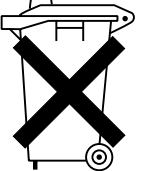

mercurio. Le batterie usate non devono essere gettate nei rifiuti domestici, ma devono essere consegnate negli appositi centri di raccolta come previsto dalle leggi nazionali. Chiedete informazioni al commerciante specializzato.

8

### Collegamenti

### Rete elettrica

Collegare il televisore ad una presa di corrente da 230V/50–60 Hertz.

### Antenna

Collegare l'impianto dell'antenna o l'impianto via cavo alla presa dell'antenna UHF/VHF che si trova sul retro dell'apparecchio.

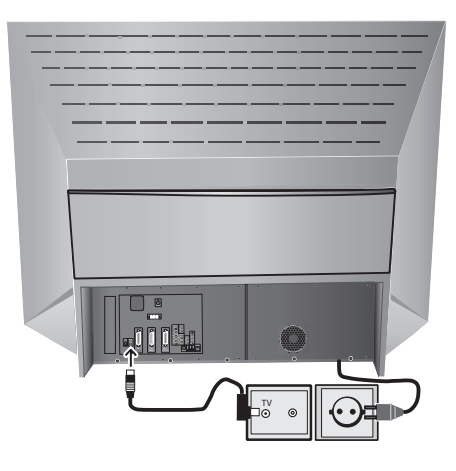

### Accensione

Premere il tasto di accensione/spegnimento sino allo scatto di fermo.

### Avvertenza:

- A causa del sistema di retroproiezione ottica occorrono ca. 30 secondi per vedere l'immagine sullo schermo dopo l'accensione. La luminosità completa viene raggiunta soltanto dopo ca. 2 minuti.
- A causa della tecnologia DMD utilizzata, sullo schermo possono presentarsi fino a quattro pixel neri.
- Accendere e spegnere frequentemente compromette la vita utile della lampadina di proiezione

### **Primo funzionamento**

Dopo la prima accensione viene preparata la programmazione automatica del televisore. Seguire le indicazioni dei menu. Innanzitutto si deve selezionare la lingua dei menu per il vostro apparecchio. Dopodiché bisogna indicare quale antenna è stata collegata al proprio televisore e in quale Paese l'apparecchio è in funzione. Iniziare quindi la programmazione automatica. L'apparecchio TV

cerca, memorizza e seleziona tutti i programmi ricevibili tramite l'impianto dell'antenna. Dopo la programmazione automatica viene visualizzato il sommario dei programmi, all'interno del quale potrete marcare i vostri programmi preferiti. Infine registrate i vostri apparecchi video, decoder, Loewe impianti audio ed il comando domestico con l'assistente collegamenti e collegateli all'apparecchio TV in conformità con lo schema dei collegamenti rappresentato.

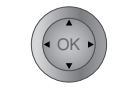

Con le frecce sul tasto circolare selezionare le impostazioni...

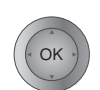

...e confermarle con **OK**. Si passa quindi al menu successivo...

...premere questo tasto per informazioni sulle impostazioni.

È possibile ripetere in ogni momento la procedura di messa in funzione, ad es. dopo un trasloco o dopo la riconfigurazione dei ricevitori da satellite. Richiamare nelle Informazioni principali (tasto **INFO**) l'indice. Selezionare quindi la voce "Ripetere la prima installazione". Infine con **OK** avviare il "Primo funzionamento".

### Telecomando – Panoramica

Con il telecomando RC2 è possibile controllare più apparecchi Loewe e di altre case costruttrici. Inoltre, è possibile anche controllare combinazioni di apparecchi: ad esempio l'apparecchio TV ed un lettore DVD oppure un videoregistratore.

Per far questo i sei tasti in basso assumono funzioni di disco fisso per il lettore DVD oppure per il videoregistratore (VCR).

### Visualizzare il display

Per prolungare la vita delle batterie il display si spegne dopo alcuni secondi dall'ultimo uso del telecomando.

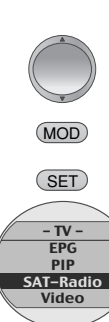

La spia si riaccende quando viene premuto un tasto. La spia e l'illuminazione del display si accendono premendo una volta MOD o SET sul tasto oscillante.

La prima riga indica l'apparecchio selezionato oppure, in caso di combinazioni, a sinistra viene indicato il nome dell'apparecchio principale e a destra quello dell'apparecchio azionato con i tasti disco fisso.

## Nozioni generali d'uso con il display del telecomando

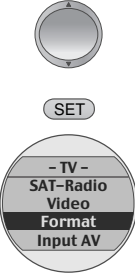

Se il display è acceso, evidenziare la funzione desiderata con il tasto **oscillante**. Premendo il tasto **SET** la funzione viene eseguita. La funzione viene attivata e quindi disattivata. In alcuni casi, premendo nuovamente il tasto **SET** è possibile modificare l'impostazione della funzione oppure passare ad un menu secondario.

9

### Funzioni menu della TV

### EPG

Richiama la guida programmi elettronica dell'apparecchio TV. Premendo nuovamente il tasto **SET**, l'EPG viene cancellato. L'EPG può essere visualizzato e cancellato anche con il tasto **\* EPG**.

### PIP

Visualizza/cancella l'immagine nella funzione immagine dell'apparecchio TV. Il PIP può essere visualizzato e cancellato anche con il tasto **# PIP**.

### SAT-Radio

Attiva/disattiva la modalità radio dell'apparecchio TV. Prerequisito: il vostro apparecchio TV deve essere dotato di un sintonizzatore satellitare.

### Video

Visualizza o cancella la barra di comando video.

### Format

Visualizza la selezione per l'impostazione del formato immagine. Premendo ripetutamente il tasto **SET** si seleziona il formato immagine.

### Input AV

Visualizza la selezione AV per la riproduzione di apparecchi collegati (es. videoregistratore, Camcoder oppure lettore DVD). Selezionare l'apparecchio premendo ripetutamente il tasto SET. La selezione AV può essere visualizzata anche con il tasto **0 AV**.

### Picture

Visualizza/cancella il menu "Picture" (immagine). Con l'ausilio del menu "Picture" è possibile impostare l'immagine TV. Il menu immagine può essere visualizzato anche mediante il menu TV "Picture".

### Sound

Visualizza/cancella il menu "Sound" (audio). Con l'ausilio del menu "Sound" è possibile impostare l'audio della TV. Il menu "Sound" può essere attivato anche mediante il "menu TV"  $\rightarrow$  "Sound".

### Sound mode

Richiamare le impostazioni della modalità audio del preceiver DVD "Auro" Loewe collegato.

### Timer

Richiama il sommario timer dell'apparecchio TV.

### Rotazione dell'apparecchio

(possibile solo con "Motor Unit")

MENU

Richiamare il menu TV: Premere il tasto **MENU** sul telecomando.

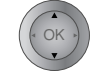

Selezionare la riga "Rotazione TV".

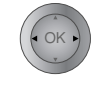

Con l'aiuto delle frecce sull'anello determinate il senso di rotazione destra o sinistra.

END Nascondere il menu.

### Avvertenza:

Non collocare nel raggio di rotazione dell'apparecchio TV oggetti potrebbero ostacolarne il movimento oppure che potrebbero venire urtati. Prima di attivare la funzione di rotazione assicurarsi che l'apparecchio possa ruotare liberamente e senza ostacoli. Per altre possibilità di regolazione vedere pagina 28.

### Impostazione del telecomando

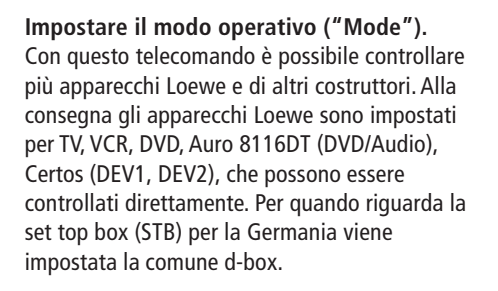

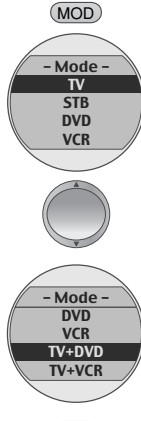

Una volta acceso il display, premere il tasto **MOD**.

Viene visualizzato il menu "Mode".

Evidenziare l'apparecchio oppure la combinazione di apparecchi che si desidera utilizzare con il tasto oscillante.

SET Premere il tasto SET per acquisire l'impostazione.

### Impostare la lingua menu del telecomando

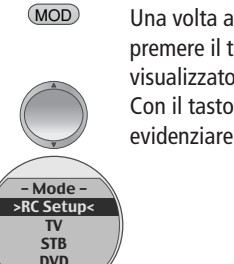

Una volta acceso il display, premere il tasto **MOD**. Viene visualizzato il menu "Mode". Con il tasto **oscillante** evidenziare >RC Setup<.

Premere il tasto **SET** per visualizzare le impostazioni RC.

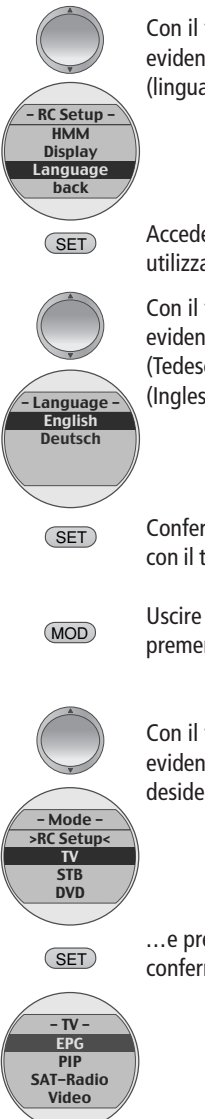

Con il tasto **oscillante** evidenziare "Language" (lingua).

- Accedere alla selezione lingua utilizzando il tasto **SET**.
- Con il tasto **oscillante** evidenziare "Deutsch" (Tedesco) oppure "English" (Inglese).
- Confermare la selezione lingua con il tasto **SET**.
- Uscire dalle impostazioni RC premendo il tasto **MOD**.

Con il tasto **oscillante** evidenziare l'apparecchio che si desidera utilizzare...

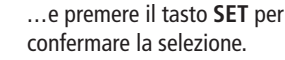

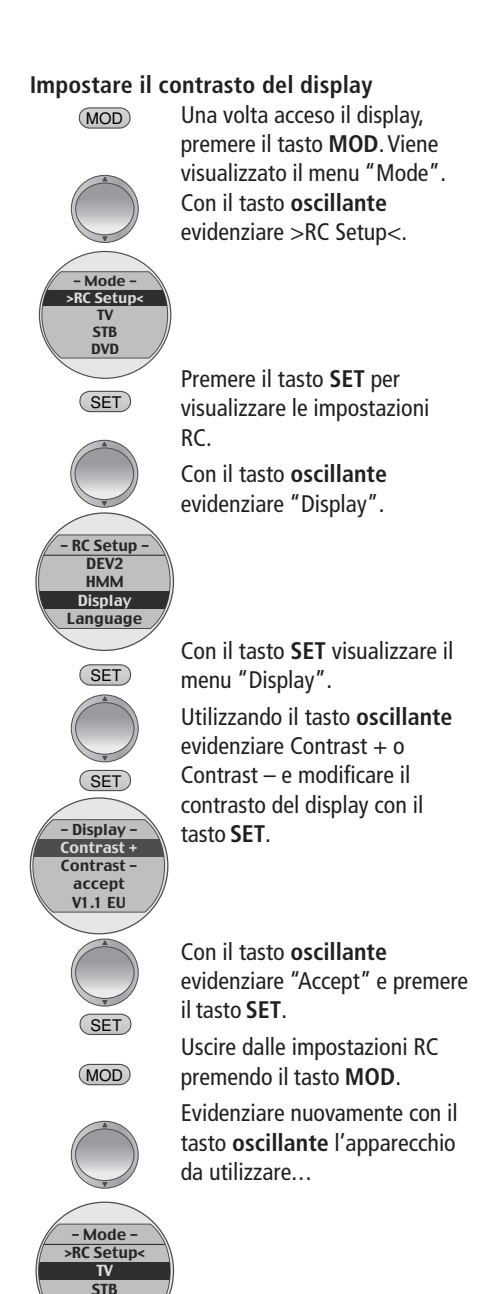

...e premere il tasto **SET** per confermare la selezione.

(SET)

DVD

(SET)

### Accensione/spegnimento

Il vostro apparecchio TV è dotato di un alimentatore standby ecologico. In modalità standby la potenza assorbita scende al minimo. Se volete risparmiare ulteriormente corrente, spegnete l'apparecchio con il tasto On/Off. Tenete tuttavia presente che così vanno persi i dati EPG e che non vengono eseguite le registrazioni programmate con il timer.

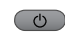

Se l'apparecchio TV è acceso, con il tasto blu di On/Off del telecomando potete passare in standby. Si accende la spia rossa dell'apparecchio che indica lo standby. Se si accende anche la spia verde viene eseguita una registrazione con il timer tramite videoregistratore, ha luogo una raccolta dati EPG oppure è attiva la modalità radio senza rappresentazione sullo schermo.

Dalla modalità standby, è possibile riaccendere il televisore con il tasto blu di accensione/ spegnimento oppure con il tasto numerico (programmi 0 – 9). L'indicatore di stato verde (blu) si accenderà.

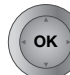

(U)

Premendo **OK** è possibile accendere il televisore, visualizzare il sommario dei programmi e selezionarne uno. Commutare sulla modalità radio.

Spegnendo il televisore con il tasto di accensione/ spegnimento situato sull'apparecchio, nessuna spia rimarrà accesa.

Se il televisore è spento, riaccen-detelo con il tasto di accensione/spegnimento situato sull'apparecchio.

### Cambio di programma

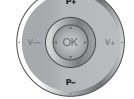

Programmi successivi/precedenti (solo i programmi preferiti, se il sommario dei programmi li visualizza).

### Con i tasti numerici del telecomando

L'apparecchio dispone di una memoria dinamica con 220/con DVB 1470 aree di memoria. Se sono memorizzati fino a 9 programmi, basta digitare una sola cifra, fino a 99 due cifre, fino a 999 tre cifre e oltre i 999 quattro cifre (consultate il sommario dei programmi, per controllare quanti programmi sono stati memorizzati).

Programmi a una cifra

 Tenere premuto per un secondo il tasto 0 – 9, il programma cambierà immediatamente.
 Oppure premere brevemente il tasto 0 – 9, il programma cambierà dopo 2 secondi (immediatamente se i programmi sono fino a 9).

se i programmi sono fino a 9). **Programmi a 2 cifre** Tenere premuto per un secondo il

7 pars secondo tasto numerico, il programma cambierà immediatamente. <u>Oppure</u> premere brevemente entrambi i tasti numerici, il programma cambierà dopo 2 secondi (immediatamente se i programmi sono fino a 99). Programmi a 3 cifre

Tenere premuto per un secondo il terzo tasto numerico, il programma

7 pqrs cambierà immediatamente. <u>Oppure</u> premere brevemente i tre tasti numerici, il programma cambierà dopo 2 secondi (immediatamente se i programmi sono fino a 999). **Programmi a 4 cifre** 

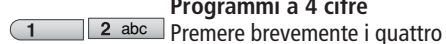

2 abc

(1

7 pqrs 8 tuv tasti numerici, il programma

cambierà immediatamente. A seconda di quanti programmi sono stati

memorizzati, si possono anche mettere e selezionare uno o più zeri davanti al numero, ad es. per il programma 7 = 07 o 007 o 0007.

### Sul sommario dei programmi

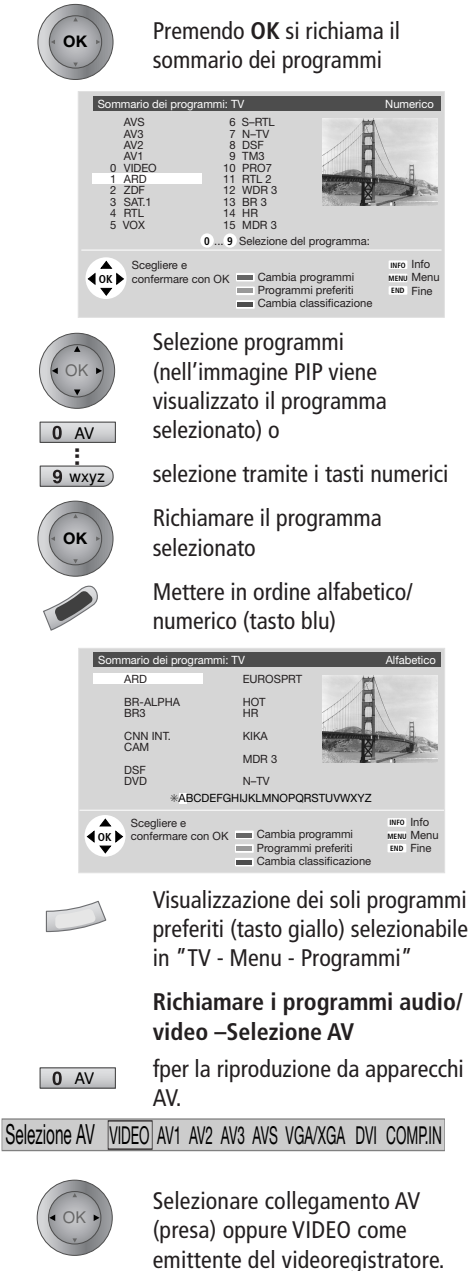

### Informazioni generali sul comando dei menu

Con l'aiuto del menu TV e del menu immagine vi mostreremo come muoversi nei menu. Nel rispettivo menu in basso vi viene visualizzato quali tasti usare per il comando.

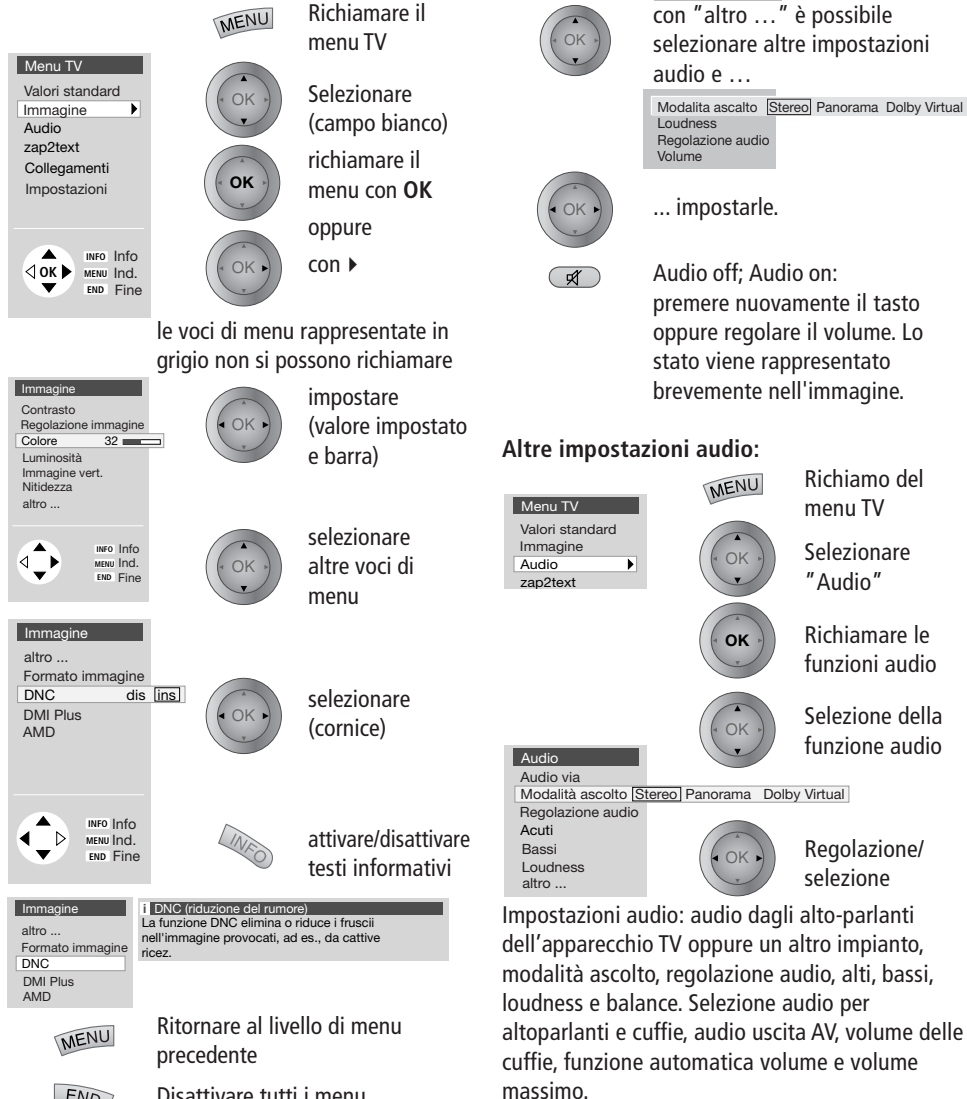

### **Regolazione dell'audio**

### Regolazione del volume

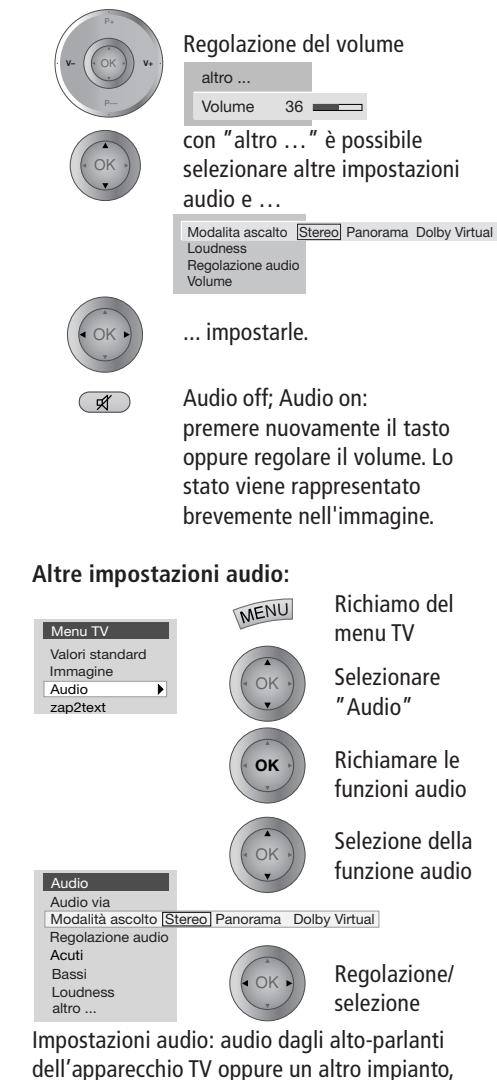

### **Regolazione dell'immagine**

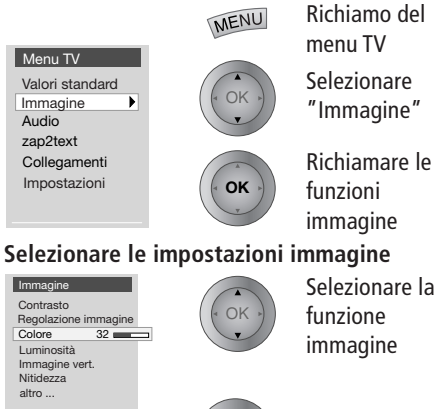

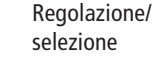

Impostazioni immagine: Contrasto, adattamento immagine, colore, luminosità, posizione verticale immagine (non per 16:9 e 4:3), nitidezza, tonalità, formato immagine, riduzione fruscio (DNC), compensazione movimento (DMI) e adattamento automatico dimensione immagine (AMD).

### **Comandi sull'apparecchio**

Cambiare i programmi sull'apparecchio TV

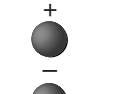

⊲Ţ►

Programma su

Programma giù

Volume, contrasto e colore

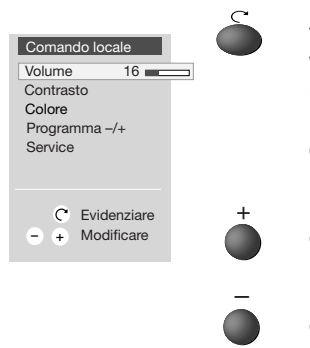

Premere il tasto funzione tante volte fino a che non è selezionata la funzione desiderata

Più volume, contrasto o colore

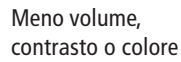

END

Disattivare tutti i menu

### Modalità TV

Con il primo funzionamento e nel comando quotidiano l'apparecchio si trova in modalità TV. Questa è anche la modalità, se non si seleziona nessuno degli altri modi operativi come EPG, televideo, PIP, video o radio.

Ognuno di questi modi operativi dispone di un menu che può essere richiamato mediante il tasto MENU e anche di proprie assegnazioni dei tasti colorati.

### Funzione dei tasti colorati con la modalità TV

Ai quattro tasti colorati l'utente può assegnare le funzioni che desidera. Sono elencate di seguito le impostazioni di fabbrica:

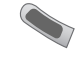

rosso: Pagina personale di televideo (con DR+: richiamare archivio DR)

verde: richiamo del menu formato immagine

> giallo: richiamo del programma visto per ultimo (con DR+: richiamare archivio DR)

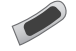

blu: richiamo delle informazioni sul programma

Alla voce di menu "Impostazioni" – "Tasti funzione" possono essere selezionate altre funzioni per i tasti colorati.

### Display di stato

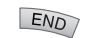

Attivare/disattivare lo stato Orologio 20:15 1 ARD Stereo

### Informazioni principali

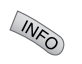

Richiamo Informazioni principali

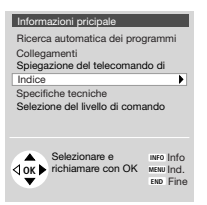

La **spiegazione del telecomando** mostra, per le diverse modalità di funzionamento della televisione e del telecomando, la funzione di ogni tasto.

**L'indice**, che offre delucidazioni di carattere tecnico e informazioni di ogni tipo sulla televisione. Se si tratta di domande sul comando, è possibile accedere dall'indice direttamente alla funzione di controllo.

I televisori Loewe vengono forniti in diversi modelli. Le dotazioni dell'apparecchio si possono leggere alla voce di menu "**Specifiche tecniche**".

Quando avete eseguito tutte le impostazioni e tutti i collegamenti, potete commutare da "Selezione del livello di comando" su "**Comando semplificato**". A questo punto in tutti i menu dei modi operativi non si possono più richiamare le impostazioni e i collegamenti. Disattivate nuovamente "Comando semplificato", se desiderate eseguire delle impostazioni.

### Menu TV

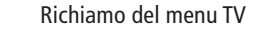

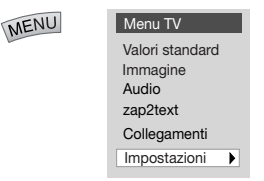

#### Valori standard

Le impostazioni che avete eseguito per immagine e audio, si possono memorizzare in questo menu per poi richiamarle in un secondo momento.

#### Collegamenti

Informazioni su questo punto si trovano nel capitolo "Registrazione e collegamento di apparecchi AV" a pagina 20.

#### zap2text

Alcune stazioni usano questo servizio. Se durante una trasmissione vengono segnalate delle pagine di televideo, il numero della pagina viene memorizzata dall'apparecchio TV e/oppure visualizzata. La pagina di televideo viene richiamata con il tasto **TEXT** dalla segnalazione durante la trasmissione oppure da questo menu. Alcune impostazioni nel menu TV:

### Sicurezza bambini

Se desiderate che i vostri bambini a partire da una certa ora, per una volta soltanto oppure ogni giorno, non possano vedere nessun programma o solo determinati tipi di programmi, allora utilizzate la Sicurezza bambini.

### Segnalazione

È possibile definire durata e posizione della segnalazione, il contenuto della visualizzazione del programma e dello stato ed attivare o disattivare zap2testo come segnalazione.

### Servizi orari

Potete far sì che il vostro apparecchio TV venga acceso o spento negli orari che avrete stabilito oppure fare in modo che l'apparecchio ve lo ricordi mediante segnale audio.

### Ora e data

Se ricevete il servizio televideo, la corretta impostazione di data e ora viene acquisita dall'apparecchio. L'ora serve come informazione per registrazioni con timer, i servizi orari e l'EPG. Se non ricevete il servizio televideo, si consiglia di impostare la data e l'ora e non spegnere l'apparecchio con il tasto di rete, perché le impostazioni andrebbero perse. (Non tutti gli emittenti trasmettono la data completa, eventualmente impostare a mano i dati mancanti).

### Lingua

Se dovesse succedere che non sia impostata la"vostra" lingua di menu, selezionare il menu "Lingua" in una lingua che non capite: Premete il tasto **MENU** (menu TV), marcate l'ultima voce di menu (impostazioni), premete il tasto **OK** e marcate l'ultima voce di menu (lingua) selezionando "altro..." e premere il tasto **OK**.

Adesso marcate la lingua desiderata e confermare premendo **OK**.

### Immagine nell'immagine (PIP)

### Funzioni PIP standard:

In PIP standard viene rappresentata sul video un'immagine PIP nell'immagine TV che si sta visualizzando.

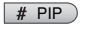

Attivare/disattivare l'immagine PIP

Lo stato della modalità PIP, vale a dire programma PIP selezionabile oppure Scan-PIP viene visualiz-zato nello stato del display tramite quadrati colorati che precedono il nome del programma ed appare in caso di cambio di programma oppure una volta premuto il tasto **E**.

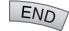

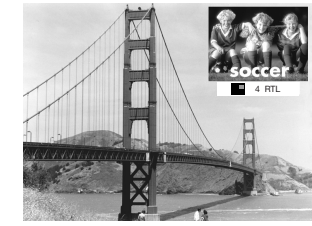

### Cambiare il programma dell'immagine PIP

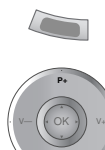

In caso di indicatore di stato PIP verde è possibile selezionare il programma PIP:

Impostazione Programma su/giù oppure... diretta con i tasti numerici

### Immagine PIP come fermo immagine

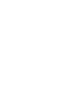

È necessario che l'indicatore di stato PIP sia verde. Se non è così, premere il tasto verde. Premere, successivamente, il tasto rosso, l'immagine PIP si trasformerà in fermo immagine. Premere nuovamente il tasto rosso per riattivare l'immagine in movimento.

### Cambio programma dell'immagine TV

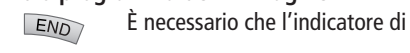

Pr V-OK Pr

stato PIP sia bianco. Se non è così, premere il tasto verde. Adesso si può scegliere il programma come di consueto.

### Scansione programma PIP

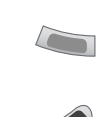

È necessario che l'indicatore di stato PIP sia verde. Se non è così, premere il tasto verde. Avviare la scansione PIP premendo il tasto blu. La stato PIP viene rappresentato in blu.

A questo punto il programma PIP cambia automaticamente.

Arrestare la scansione programma premendo il tasto blu. Lo stato PIP è nuovamente verde.

### Scambio immagine PIP/immagine TV

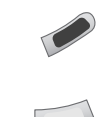

È necessario che l'indicatore di stato PIP sia verde. Se non è così, premere il tasto verde. Scambiare le immagini premendo il tasto giallo.

### Posizione dell'immagine PIP

È necessario che l'indicatore di stato PIP sia verde. Richiamare il menu PIP premendo il tasto **MENU**.

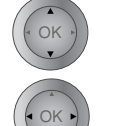

END

MENU

Selezionare "Posizione".

Selezionare un simbolo per la posizione.

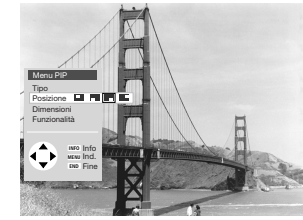

Chiudere il menu PIP

### Dimensione dell'immagine PIP

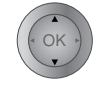

Selezionare "**Dimensione**" nel menu PIP.

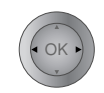

Impostare "grande" o "piccola".

### Split Screen

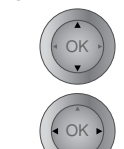

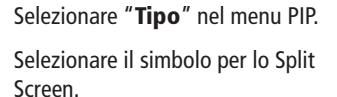

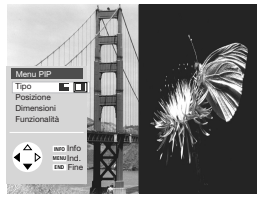

END Chiudere il menu PIP

L'immagine di destra corrisponde all'immagine PIP ed è priva di audio. L'immagine TV e l'immagine PIP risultano separate da una linea colorata (stato PIP).

### Impostazione "iPIP"

Attivare PIP, richiamare il menu PIP premendo il tasto **MENU**.

| Menu PIP     |        | Sele         | zionare | la riga |
|--------------|--------|--------------|---------|---------|
| Tipo         |        | "Fu          | nziona  | lità"   |
| Posizione    |        |              |         |         |
| Dimensioni   |        |              |         |         |
| Funzionalità | iPIP I | PIP Standard |         |         |
|              |        | مامک         | zionare | "iPIP'  |

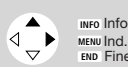

Selezionare "**iPIP**". Disattivare il menu premendo il tasto **END**.

### Funzione iPIP:

In iPIP l'immagine TV che si sta visualizzando viene rappresentata come immagine PIP. Per l'immagine TV selezionare un altro programma e lasciare in sovraimpressione l'immagine PIP. In iPIP lo stato PIP viene indicato con il colore arancione.

# PIP Attivazione/disattivazione immagine PIP

L'immagine PIP viene commutata nuovamente in immagine TV una volta disattivata la funzione PIP.

14

### **Modalità EPG**

EPG è la guida elettronica per i programmi televisivi. Con questo sistema potete facilmente trovare le trasmissioni che vi interessano (classificazione secondo l'ora, il giorno, gli argomenti e i programmi). Potete memorizzare le trasmissioni e programmare le registrazioni.

Al primo utilizzo di EPG (non nel caso di DVB) diventa attivo un assistente che vi guida attraverso le impostazioni necessarie. Successivamente eseguire la raccolta dei dati (si veda a pagina 15).

### Utilizzare l'EPG

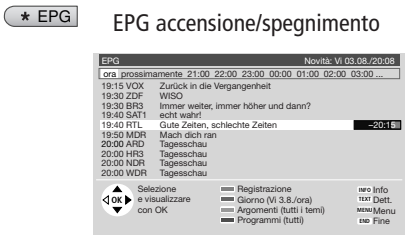

| EPG                                                                                                    |                            |                                                          | Novità:                 | Vi 03.08./20:08                    |
|----------------------------------------------------------------------------------------------------|----------------------------|----------------------------------------------------------|-------------------------|------------------------------------|
| Argomenti personali tutti -                                                                                                    | Sport                      | Bambino                                                  | Sapere                  | Musica                             |
| 12:00 NDR WunschBox                                                                                                    |                            |                                                          |                         | -13:00                             |
| 14:03 ARD WunschBox<br>20:45 MDR Das deutsche<br>21:00 NDR Bi uns to Hus<br>01:25 NDR Bi uns to Hus<br>12:00 NDR WunschBox<br>14:03 ARD WunschBox | Schlager                   | magazin                                                  |                         |                                    |
| CK Selezione<br>e visualizzare<br>con OK                                                                                                    | E Reg<br>Gio<br>Arg<br>Pro | jistrazione<br>rno (Sa 4.8.<br>omenti (Mu<br>grammi (tut | /12:00)<br>sica)<br>ti) | INFO Info<br>MENU Menu<br>END Fine |

La cornice diventa gialla quando premete il tasto giallo. La cornice gialla sta per la scelta degli argomenti. Con i tasti freccia ( ) scegliete tra argomenti personali, tutti gli argomenti e i singoli argomenti principali come film, notizie, show, musica ecc. La lista delle trasmissioni in basso viene aggiornata di conseguenza. Con i tasti ✓ ▲ marcate una trasmissione che desiderate guardare (una trasmissione in onda in questo momento), memorizzare o registrare.

| EPG                    |                           |                 | Novità: Vi 03 | 3.08./20:08 |
|------------------------|---------------------------|-----------------|---------------|-------------|
| Programmi p            | referiti tutti Al         | RD              |               |             |
| 14:03 ARD              | WunschBox                 |                 |               | -15:00      |
| 20:45 MDR<br>14:03 ARD | Das deutsche<br>WunschBox | Schlagermagazin |               |             |
|                        |                           |                 |               |             |

La cornice diventa blu quando premete il tasto blu. La cornice blu sta per la selezione del programma. Scegliete tra i vostri programmi preferiti, tra tutti i programmi o il programma attualmente impostato mediante i tasti freccia ◀ ▶. Si può scegliere un altro programma singolo se passate su "..." premendo ▶, marcate un programma nella selezione e lo salvate premendo OK.

Oltre alle istruzioni d'uso per i tasti colorati vengono visualizzate le impostazioni di volta in volta valide.

### Immissione diretta dell'ora

L'ora può essere immessa anche direttamente mediante i tasti numerici della tastiera. Dopo l'immissione della prima cifra l'ora accanto al simbolo del tasto verde viene inizialmente rappresentata mediante asterischi e poi sostituita con le cifre immesse. La marcatura passa al successivo programma possibile. Digitate quattro cifre, ad es. 2100. Quando è trascorso il tempo immesso, la vostra immissione viene utilizzata per il giorno successivo.

#### Guardare o memorizzare una trasmissione

La trasmissione marcata con i tasti - viene vista oppure memorizzata premendo il tasto OK. Per la memorizzazione davanti al titolo della trasmissione viene posto il simbolo +. Quando la trasmissione inizia, l'apparecchio commuta sulla trasmissione oppure è possibile vedere un messaggio.

## Programmare la registrazione con il videoregistratore

Le trasmissioni contrassegnate con i tasti - A possono essere predisposte alla registrazione premendo il tasto colorato rosso. In

"Registrazione con timer" selezionate VCR e se va effettuata un'unica registrazione oppure una serie. Davanti al titolo della trasmissione viene messo un punto rosso. Se una trasmissione è già stata contrassegnata con un punto rosso, con il tasto rosso è possibile cancellare i dati del timer (il punto rosso sparisce).

### Richiamare le informazioni dettagliate

Se vengono proposte informazioni dettagliate sulla trasmissione selezionata, vi verrà mostrato anche il tasto **TEXT**. Mediante questo tasto si richiamano le informazioni dettagliate.

### Altre funzioni nel menu EPG:

richiamare il menu EPG con il tasto MENU.

## Segnalare/avviare la trasmissione memorizzata

Se l'apparecchio TV non è acceso al momento della trasmissione memorizzata, potete far segnalare l'inizio della trasmissione oppure far sì che vi passi immediatamente.

### Accensione TV in caso di memorizzazione

È possibile impostare l'apparecchio TV per accendersi automaticamente dalla modalità standby all'inizio della trasmissione memorizzata. Se al momento non si fosse presenti, una richiesta di sicurezza fa in modo che l'apparecchio TV si spenga nuovamente dopo 5 minuti.

#### Righe informazioni di base

Su molte trasmissioni vengono trasmesse informazioni di base. Impostate quante righe queste informazioni debbano comprendere oppure disattivate le righe delle informazioni di base.

### Introduzione EPG

Quando avviate la modalità EPG, potete conservare le vostre ultime impostazioni relative all'argomento e alla selezione programmi oppure iniziare con tutti gli argomenti e tutti i programmi.

### Impostazioni EPG

Se volete cambiare stazione o fare elaborare altri programmi, è possibile farlo nel menu EPG.

### Ricerca stazioni

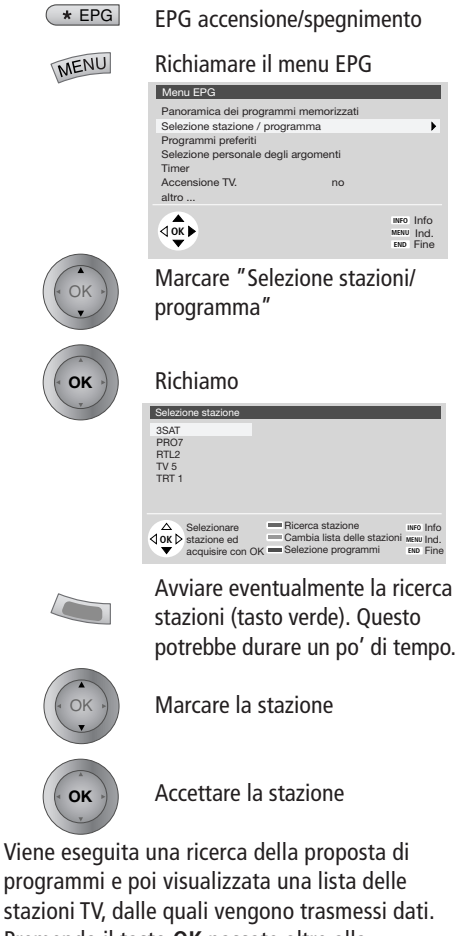

stazioni TV, dalle quali vengono trasmessi dati. Premendo il tasto **OK** passate oltre alla selezione stazione. Se la proposta di programmi è di vostro gradimento, passate alla selezione programmi premendo il tasto blu.

### Selezionare programmi per EPG

Qui selezionate i programmi di cui volete che si raccolgano informazioni.

| 0 VIDEO<br>1+ARD<br>2+ZDF<br>3+SAT.1<br>4+RTL<br>5 VOX<br>6+S-RTL<br>7+N-TV<br>8 DSF | 9+S<br>10+M<br>11 D<br>12 TT<br>13+PI<br>14+R<br>15+W<br>16+B<br>17+H | -RTL E<br>DR 3<br>SF<br>M3<br>RO7 E<br>DR 3<br>R 3<br>R 3<br>R 3 | 18<br>19<br>20<br>21<br>22<br>23<br>23<br>24<br>25<br>26 | KIKA<br>PHOENIX<br>EUROSPRT<br>KABEL 1<br>MTV<br>CNN INT.<br>HOT<br>TV 5<br>VIVA | Ξ          |
|--------------------------------------------------------------------------------------|-----------------------------------------------------------------------|------------------------------------------------------------------|----------------------------------------------------------|----------------------------------------------------------------------------------|------------|
| <pre></pre>                                                                          | programmi<br>nare con OK                                              | Selezio                                                          | ionare<br>nare tutto<br>na solo g                        | INFO IN<br>O MENU IN                                                             | nfo<br>nd. |

l programmi contrassegnati con + sono programmi preferiti. Per i programmi contrassegnati con E (terrestri, cavo e satelliti analogici) e D (digitali) la stazione fornisce dati; questi sono già marcati (caratteri blu).

| ( OK )         | Marcare un programma/<br>annullare la marcatura                |                                    |
|----------------|----------------------------------------------------------------|------------------------------------|
|                | rosso: marcare solo i prog<br>preferiti                        | jrammi                             |
|                | verde: marcare tutti i prog                                    | grammi                             |
|                | giallo: marcare solo quest<br>programma                        | to                                 |
| MENU           | Ritorno al menu EPG                                            |                                    |
| Attivare/disat | tivare la raccolta dati                                        |                                    |
| OK .           | Marcare nel menu EPG vi<br>"altro" "Raccolta dati"             | a                                  |
| • OK •         | Selezionare Raccolta dati                                      | off/on                             |
|                | altro<br>Programma memorizzato prima segnalare                 |                                    |
|                | Raccolta dati dis. ins.<br>Righe di istruzioni di base nessuno |                                    |
|                | introduzione EPG ultima impostazion                            | те                                 |
|                |                                                                | INFO Info<br>MENU Ind.<br>END Fine |

Se non riuscite ad es. a ricevere nessuna stazione EPG e nell'apparecchio TV non è montato nessun DVB, dovreste disattivare la raccolta dati.

### Eseguire la raccolta dati

Dopo queste impostazioni oppure dopo ogni spegnimento tramite interruttore di alimentazione, bisogna inizialmente raccogliere i dati. A questo scopo selezionate il programma che avete definito come stazione e lasciatelo acceso per circa 1 ora. Oppure commutate l'apparecchio sulla modalità standby. Dopo circa 2 minuti si accende, oltre a quello rosso, il LED verde. La raccolta dati dura circa 1 ora, per gli apparecchi con modulo DVB un po' di più. Di notte tra le 2 e le 5 i dati vengono raccolti automaticamente, se l'apparecchio è stato commutato sulla modalità standby.

### Definire argomenti personali

Troverete più rapidamente le trasmissioni che vi interessano se definite i vostri argomenti personali. Marcate nel menu EPG "Selezione personale degli argomenti" e assemblate i vostri argomenti personali.

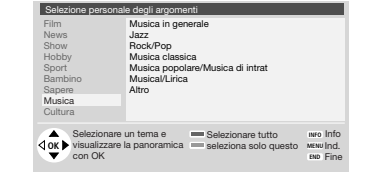

### Modalità Radio

Per attivare/disattivare la modalità SAT-radio, evidenziare "SAT-Radio" nel menu TV del telecomando con il tasto **oscillante** e quindi premere **SET**. Se nel vostro apparecchio TV sono incorporati un sintonizzatore satellitare e un modulo DVB potete disporre di programmi radiofonici.

### Modalità televideo

Il televideo trasmette informazioni, come ad es. notizie, meteo, sport, anteprima programmi e sottotitoli.

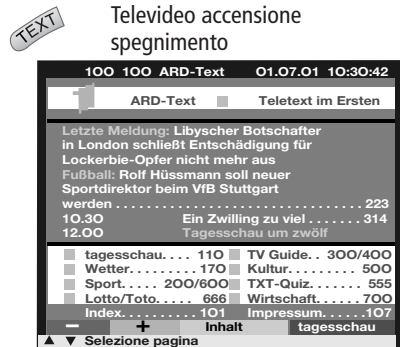

Molte stazioni utilizzano il sistema di comando TOP, alcune il FLOF. Il vostro apparecchio supporta entrambi questi sistemi. Le pagine sono suddivise in capitoli e argomenti. Dopo avere acceso il televideo vengono memorizzate fino a 3500 pagine, in modo che vi si possa accedere rapidamente.

## Selezione delle pagine mediante i tasti colorati

Le barre colorate (nel TOP) o i caratteri colorati (nel FLOF) nella penultima riga vi indicano con quali tasti colorati potete sfogliare tra i capitoli e gli argomenti.

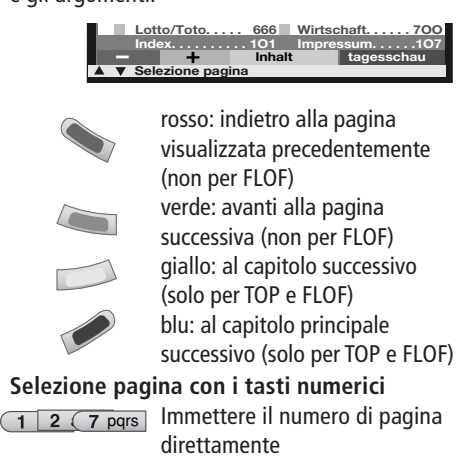

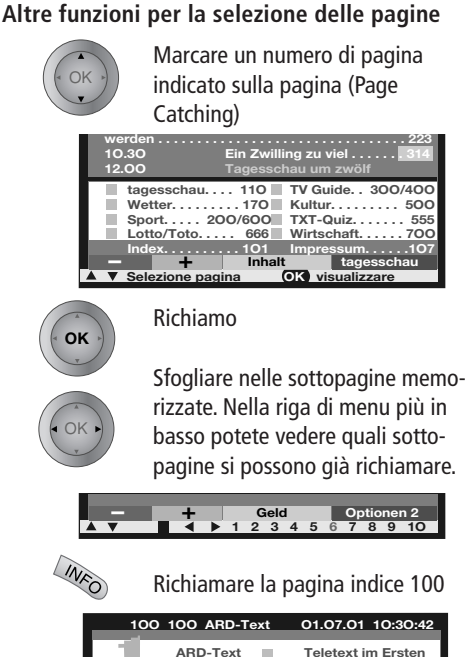

La tabella TOP è un indice listato di televideo. La tabella si può richiamare solo con le stazioni dotate di sistema di comando TOP.

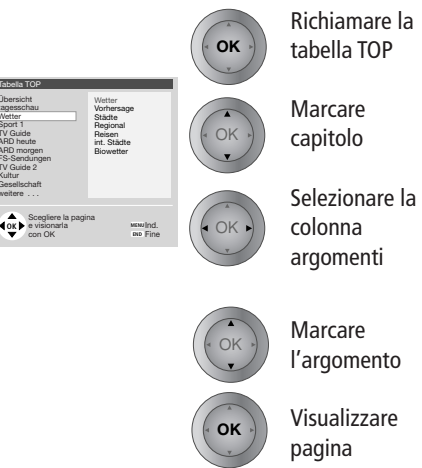

### Rappresentazione delle pagine di Televideo

| <b>0</b> AV | Fermare le pagine che si<br>alternano automaticamente<br>(HOLD)       |
|-------------|-----------------------------------------------------------------------|
| 9 wxyz      | Ingrandire: parte superiore – parte<br>inferiore – dimensione normale |

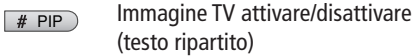

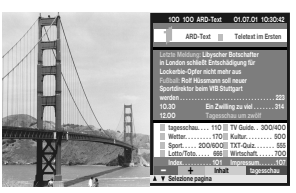

### Programmare registrazioni temporizzate Se il telecomando è impostato su "TV" (nessun apparecchio combinato) aprire le pagine programmi dell'attuale emittente con il tasto di registrazione ● in modalità Televideo. Con i tasti ▼ ▲ selezionare la trasmissione che si desidera registrare e confermare con il tasto OK. In "Registrazione temporizzata" selezionare "VCR". Confermare con OK.

### Menu televideo

Attivare il menu televideo MENU Qui troverete funzioni come "Notizie flash", "Scoprire", Not. flash passare da informazioni nascoste Scoprire Programma -/+ ad altri programmi (se si dispone Stt.Pag di un altro sintonizzatore), Registrazione Timer immettere direttamente il numero Tabella TOP di sottopagina a 4 cifre (se gueste Impostazioni non si alternano automatica-INFO Info  $\Delta$ mente) e programmare OK ▷ MENU Ind.
 END Fine registrazioni video con timer tramite il televideo. Nelle impostazioni trovate menu per definire pagine di anteprima, le pagine con sottotitoli e le pagine televideo personali.

## Finestra di dialogo LOEWE

(Attivato soltanto insieme al registratore DigitalPlus)

In collegamento con il Digital RecorderPlus la pagina di dialogo LOEWE offre un sommario ed un rapido accesso alle informazioni dell'apparecchio TV, per es. trasmissioni attualmente in corso, trasmissioni registrate per ultime ecc. Prima di utilizzare la Finestra di dialogo LOEWE è necessario compiere alcune impostazioni relative alle possibilità di selezione.

È necessario aver effettuato le impostazioni per l'EPG descritte alla pagina 15 e aver eseguito il rilevamento dati EPG. Inoltre, nell'archivio devono essere già presenti delle registrazioni. Per il televideo è necessario aver definito alcune pagine televideo personali. In tutti i casi avete comunque una buona scelta a disposizione.

In caso di ricezione NTSC non viene visualizzata la finestra di dialogo LOEWE. La Finestra di dialogo LOEWE si apre con i tasti freccia del tele-comando quando non è visualizzato alcun menu.

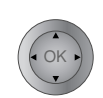

Premere uno dei tasti freccia ▲ ▼ ◀ ▶ per circa 1 secondo.

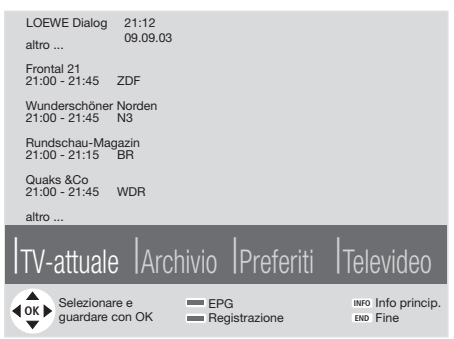

Il programma TV appena selezionato viene visualizzato rimpicciolito (immagine Live). La barra blu vi mostra le funzioni selezionabili. La funzione a sinistra è attiva. Con i tasti freccia ◀ ▶ si evidenzia la funzione attiva. Mediante la funzione selezionata si passa ad **TV attuale**: visualizza la selezione delle trasmissioni già in corso ricevute dall'EPG. Se non si riceve l'EPG, viene visualizzata una **Info programmi** relativa alla trasmissione appena ricevuta.

**Archivio:** visualizza la selezione delle trasmissioni registrate nell'archivio DR.

Radio: visualizza la selezione dei programmi della radio satellitare. Se si è passati alla modalità radio SAT non è possibile aprire la Finestra di dialogo LOEWE. Se non si riceve alcuna radio satellitare (non c'è il sintonizzatore satellitare/modulo DVB installato), al posto di radio viene visualizzato Preferiti, ossia i vostri programmi preferiti definiti direttamente da voi.

**Televideo:** visualizza la selezione delle pagine di televideo personali.

Come effettuare la selezione sull'esempio della funzione "TV-aktuell (TV-attuale)": Contrassegnare con i tasti freccia ▲ la trasmissione desiderata; la scritta diventa blu. Mediante "weitere..." ("altre...") vengono visualizzate altre trasmissioni. Per vedere la trasmissione premere il tasto OK.

La finestra di dialogo LOEWE può essere aperta con i tasti freccia ▲ ◄ ◀ ▶ in modo che a sinistra venga predisposta direttamente la funzione desiderata:

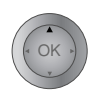

Richiamare TV attuale 🔺

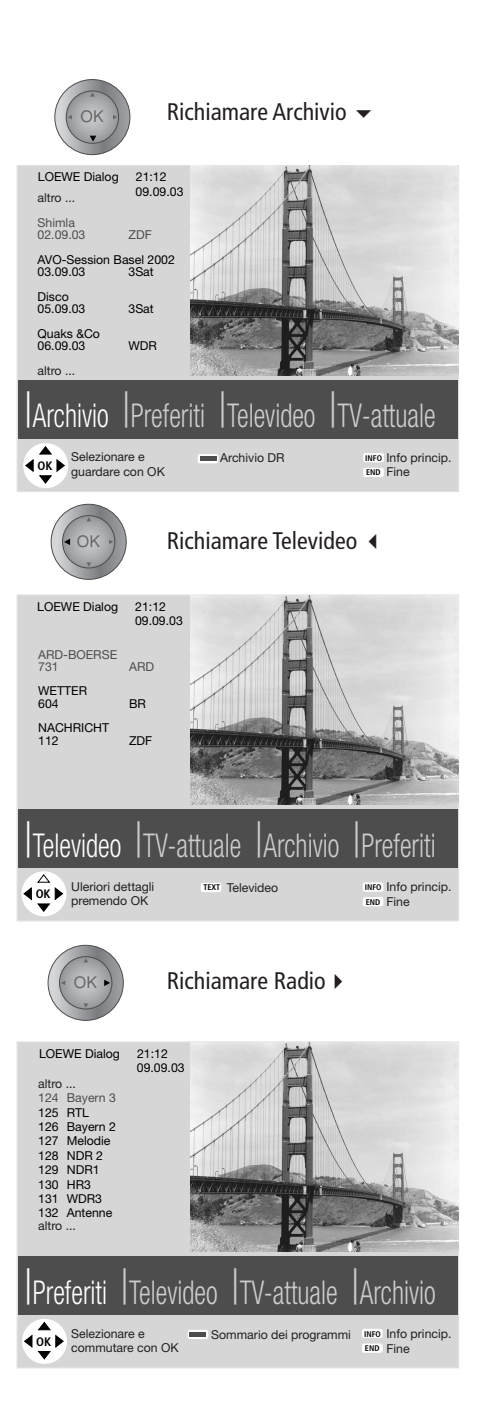

### Modalità video

Con le barre di comandi video potete comandare i videoregistratori Loewe e il lettore DVD Loewe, anche guando sono installati in posizione nascosta. I videoregistratori devono essere collegati tramite le prese Euro-AV (Scart) e registrati mediante il menu "Collegamenti". Sul videoregistratore Loewe deve essere accesso il Digital Link. Solo così si può utilizzare la barra di comandi. Anche per le registrazioni con timer da programmi satellitari che vengono controllati dall'apparecchio T vi serve Digital Link. È possibile visualizzare un massimo di tre barre comandi che vengono visualizzate guando gli apparecchi video corrispondenti sono presenti nel menu "Collegamenti" > "Collegamenti: Schema collegamenti".

-TV-PIP SAT-Radio Video Format

Visualizzare la barra di comando video:nel menu TV del telecomando evidenziare "Video" con il tasto **oscillante**...

...quindi premere SET.

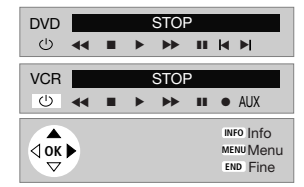

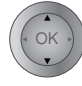

video se sono collegati diversi videoregistratori oppure un lettore DVD e un video-registratore.

Selezionare la barra di comando

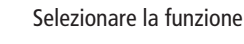

- U VCR/DVD accensione/spegnimento
- AUX Selezionare l'ingresso video (presa Euro-AV) per il videoregistratore
- Indietro (solo con VCR) oppure indietro nella ricerca

|          | Arresto (STOP)                                       |
|----------|------------------------------------------------------|
|          | Riproduzione (PLAY)                                  |
| •        | Avanti (solo con VCR) oppure<br>avanti nella ricerca |
| Ш        | Fermo immagine (PAUSE)                               |
| M        | Capitolo successivo (solo per<br>DVD)                |
| •        | Capitolo precedente<br>(solo per DVD)                |
| (* OK -) | Registrazione                                        |

Eseguire la funzione selezionata

Quando avviate una registrazione, viene egistrato il programma che si è appena selezionato. Adesso non si può passare ad un altro programma, esso è bloccato. Solo quando la registrazione è terminata potete commutare. Eccezioni:

- Se avete installato più sintonizzatori (non sintonizzatori PIP) nell'apparecchio TV, allora potete guardare un altro programma con il secondo sintonizzatore.
- Potete anche vedere il segnale tramite un collegamento AV (ad es. lettore DVD oppure un secondo videoregistratore).
- Con un videoregistratore con Digital Link Plus per la registrazione viene utilizzato il sintonizzatore del videoregistratore (non per programmi satellitari).

### Menu video

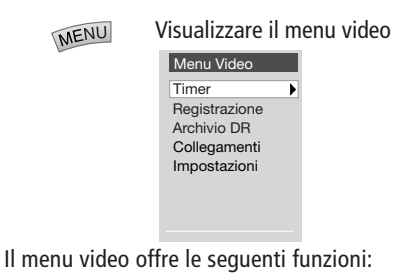

Nel menu "Timer" è possibile modificare o cancellare in un momento successivo i dati del timer, oppure programmare nuove registrazioni. Nel menu "Registrazione" è possibile effettuare la programmazione temporizzata tramite EPG, televideo o manualmente.

Se è installato il Digital Recorder, mediante "Archivio DR" è possibile accedere all'indice dell'archivio.

Nel menu "Collegamenti" è possibile registrare e cancellare altri apparecchi AV. Nel menu "trasmissione dati Digital Link Plus" i dati della stazione dell'apparecchio TV (non stazioni satellitari) vengono trasmessi al videoregistratore Digital Link Plus.

I videoregistratori **Digital Link Plus** dispongono della possibilità di trasferire i dati del programma dall'apparecchio TV al videoregistratore tramite il cavo Euro-AV (non programmi satellitari). Dopo qualsiasi modifica nella memoria programmi dell'apparecchio TV o del videoregistratore verrà presentata la domanda se si intende eseguire una trasmissione dei dati.

In caso di registrazione con un videoregistratore Digital Link Plus viene utilizzato sempre il componente per la ricezione del videoregistratore (non stazioni satellitari) e il sintonizzatore dell'apparecchio TV è disponibile per la televisione.

I videoregistratori Loewe dispongono, inoltre, di **Digital Link**, un sistema per il comando dei videoregistratori Loewe tramite il cavo Euro-AV. Se il videoregistratore è dotato soltanto di Digital Link, durante la registrazione viene usato il sintonizzatore dell'apparecchio TV. Se avete installato il vostro videoregistratore Loewe in posizione nascosta, lo potete comandare mediante il telecomando Loewe. Il comando tramite le barre di comando video funziona anche con Digital Link.

## Digital Link deve essere attivato sul videoregistratore.

Utilizzate solo cavi Euro-AV interamente cablati, altrimenti Digital Link o Digital Link Plus non funzionano.

### Registrazione di apparecchi

Già nel corso della prima installazione avete registrato e collegato tutti gli apparecchi (videoregistratore, camcoder, lettore e registratore DVD, Loewe impianti audio, decodificatore Pay-TV, comando domestico Loewe, citofono) mediante l'assistente di collegamento. Se desiderate collegare ulteriori o altri apparecchi, dovete richiamare l'assistente di collegamento nel menu TV – "Collegamenti".

### Collegamento dell'apparecchio VCR

Oltre al collegamento tramite le prese Euro-AV, bisogna collegare anche l'antenna (solo impianto antenna o cavo) tramite il videoregistratore all'apparecchio TV. Così il segnale dell'antenna è disponibile sia al sintonizzatore nel videoregistratore che a quello nell'apparecchio TV. Se è installato un modulo DVB-T collegare il videoregistratore con la presa IN di guesto modulo.

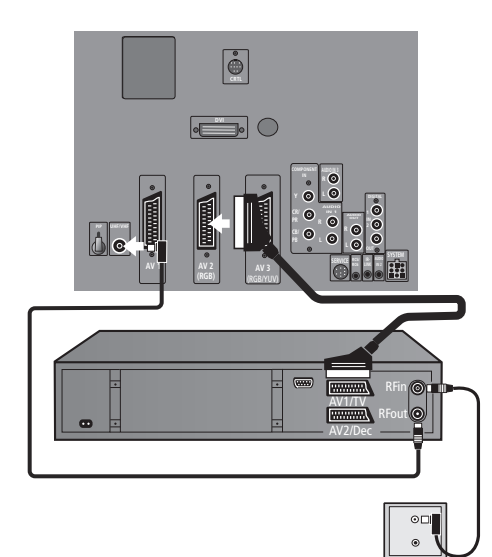

### Cercare e memorizzare il trasmettitore del VCR (se manca il cavo Euro AV)

Accendere la stazione di prova sul videoregistratore oppure inserire una cassetta registrata e avviare la riproduzione. Poi richiamare sull'apparecchio TV il programma 0 (impostato in fabbrica sul canale 36). Selezio-nare nella scelta AV la prima voce di menu (VIDEO). Affinché nella ricerca delle stazioni non vengano trovate stazioni televisive "normali", estraete temporaneamente il connettore dell'antenna dall'ingresso dell'antenna del videoregistratore (il connettore, il cui cavo porta all'impianto antenna).

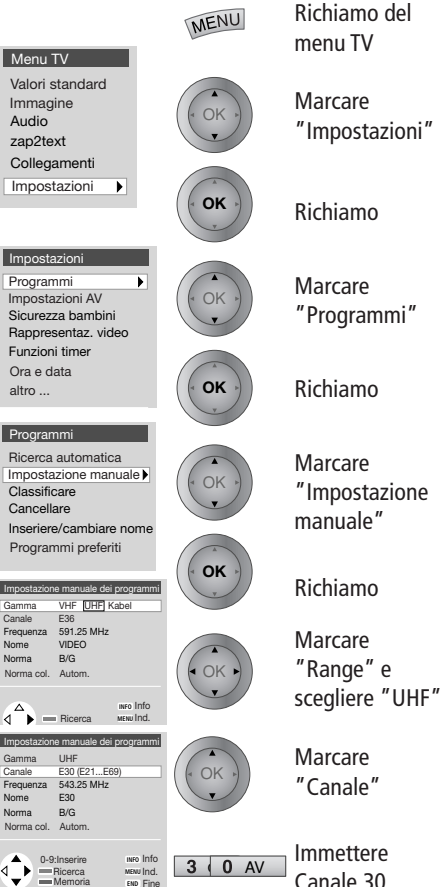

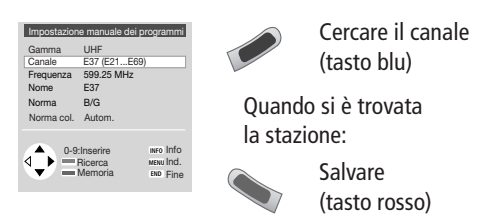

Si desidera modificare i nomi del programma, per es. accedere a "Video" poi selezionare la riga "Nome".

Inserire il nuovo nome del programma.

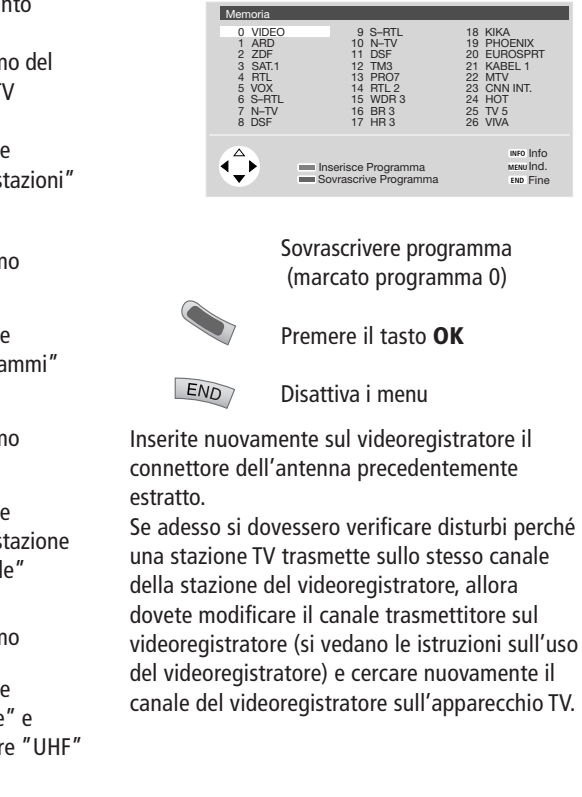

Canale 30

### **Riproduzione video**

Per vedere l'immagine del videoregistratore sul vostro apparecchio TV e poterne ascoltare il relativo audio, si hanno diverse possibilità:

 Utilizzare le prese Euro-AV sull'apparecchio TV e sul videoregistratore. Questa rappresenta la possibilità migliore – buona gualità di video e audio.

Se si riproduce da un videoregistratore dotato di Digital Link Plus, l'immagine del videoregistratore viene visualizzata sull'attuale posizione di programma. Se si riproduce da un videoregistratore standard, da un lettore DVD o da un Camcorder, scegliete tramite la selezione AV o il sommario dei programmi la presa AV a cui è collegato il videoregistratore. I videoregistratori emettono durante la riproduzione una tensione di commutazione che l'apparecchio TV riesce ad elaborare (si può attivare nell'assistente di collegamento per ogni videoregistratore oppure impostare su "Sì" in Menu TV – Impostazioni – Impostazioni AV – Tensione di attivazione abilitata). Ouindi durante la riproduzione. come nei videoregistratori Digital Link Plus, l'immagine del videoregistratore verrà visualizzata sull'attuale posizione di programma.

- Il videoregistratore e il lettore DVD Loewe registrati possono essere controllati anche mediante la barra di comandi video. Per maggiori informazioni in merito vedere pagina 19.
- Utilizzare il collegamento dell'antenna tra il videoregistratore e il Signal Box. L'audio viene trasmesso solo in mono. A questo scopo nella selezione AV scegliere la prima voce di menu, ad es. VIDEO.

# Richiamare un programma AV tramite la selezione AV

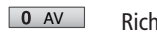

Richiamo della selezione AV

### Selezione AV VIDEO AV1 AV2 AV3 AVS VGA/XGA DVI COMP.IN

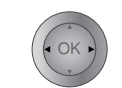

Selezionare collegamento AV (es. presa AV1) oppure VIDEO come emittente del videoregistratore.

Adesso vedrete la riproduzione dall'apparecchio AV collegato.

## Richiamare un programma AV tramite il sommario dei programmi

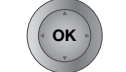

Richiamo del sommario dei programmi

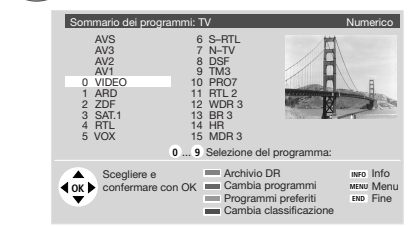

Nella classificazione numerica troverete gli apparecchi AV sempre all'inizio del sommario senza numeri di programma.

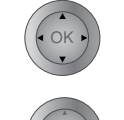

OK

Evidenziare il collegamento AV e...

confermare con OK.

Adesso vedrete la riproduzione dall'apparecchio AV collegato.

### **IR-Link**

Il vostro apparecchio TV è dotato di una presa IR-Link (IR Link); inoltre, vengono acclusi un cavo con connettore e diodo di invio IR. Questo vi consente di controllare con la maggior parte dei telecomandi per es. una d-Box installata in un punto nascosto oppure di controllare un videoregistratore di un'altra casa costruttrice attraverso l'apparecchio TV. Inserire la spina jack del cavo con diodo di invio agli infrarossi nella presa IR-Link sul retro dell'apparecchio TV. Il diodo di invio agli infrarossi all'estremità di questo cavo deve venire collocato davanti all'apparecchio installato in una posizione nascosta. Per la trasmissione l'apparecchio TV deve essere acceso.

Per aiutarvi nella posa del cavo viene fornito una fascetta a nodini autoadesiva. Innanzitutto rimuovere il film protettivo; quindi incollare la fascetta a nodini per es. alle pareti dello scaffale o del mobile e premervi contro il cavo. La fascetta a nodini può essere divisa in più pezzi con un coltello.

Per l'uso del videoregistratore nascosto dirigere il telecomando a infrarossi verso l'apparecchio TV.

### HMM (Home Multi Media)

I punti menu che seguono servono solo se è installato un "Modulo OnlinePlus". Per questo è necessario attivare la funzione Home Multi Media (HMM) sul telecomando.

### HMM on (off)

Attiva/disattiva la modalità Home Multi Media.

### HMM sound

Riproduce l'audio dal modulo HMM integrato.

#### **HMM window**

In caso di riproduzione contestuale di più pagine Internet, commuta sulle varie pagine.

### **Lettore DVD**

Registrare il lettore DVD come descritto nelle istruzioni per l'uso del televisore.

Il Signal box dispone di 2 ingressi audio digitali coassiali 1/2. Collegare con un cavo Cinch la presa di uscita del lettore DVD (DIG OUT) ad una presa di ingresso audio digitale (DIGITAL IN 1 oppure 2) del Articos.

Realizzare il collegamento anche per il segnale video e quello audio analogico (mono o stereo). Inserire il cavo Euro-AV nella presa "Euro AV 1/ audio/video" del lettore DVD e nella presa Euro AV (AV 3) del Articos.

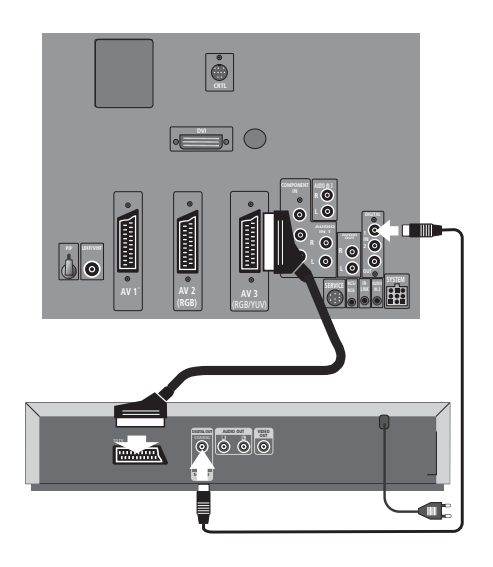

### **Uscita digitale**

Il segnale audio digitale è assegnato alla presa "DIGITAL OUT". Qui è possibile collegare, ad es., un decoder digitale dolby esterno. Per l'assegnazione dell'audio digitale.

### Ingresso/Uscita digitale

"Digital Input Selector" integrato è un interruttore elettronico confortevole dotato di 4 ingressi ed un'uscita digitale per i segnali audio digitali. Collegare all'uscita digitale (DIGITAL OUT) l'impianto Certos/Concertos Loewe oppure un Digital-Receiver. Questo interruttore offre due ingressi digitali (DIGITAL In 1 e 2) per apparecchi esterni. Gli altri due ingressi vengono utilizzati dal televisore. In tal modo un segnale audio analogico del televisore e/o del lettore DVD o di altra sorgente sonora, collegata ad una delle prese AV, viene commutato in segnale digitale (PCM) e trasmesso alla presa "DIGITAL OUT". Collegare, tramite il cavo RCA, l'uscita audio digitale del lettore DVD/CD all'ingresso digitale 1 o 2 del televisore. All'uscita digitale viene trasmesso il segnale digitale del lettore DVD. Collegare, mediante un cavo AV, l'uscita video del lettore DVD con la presa AV AV3, AV2 oppure AVS (ingresso video S), a seconda dell'impostazione di predefinita riportata nel menu "Collegamenti" del televisore. Attivare la "modalità radio", in tal modo sarà possibile selezionare direttamente l'ingresso digitale 1 o 2.

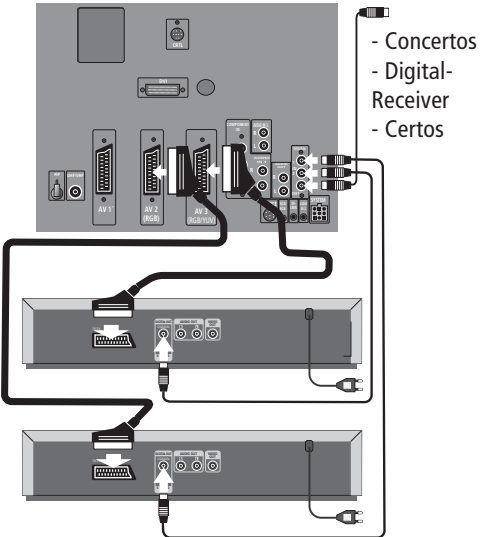

Attivare la "modalità Radio"; è possibile selezionare direttamente gli ingressi digitali 1 o 2.

L'audio TV digitale o l'audio di un lettore DVD/ CD può essere riprodotto solo attraverso il ricevitore digitale oppure l'impianto Concertos o Certos.

> MENU 1. Richiamare il menu TV premendo il tasto **MENU**.

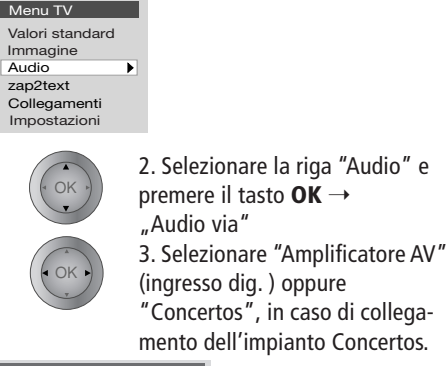

Audio Audio via TV [Amplificatore AV (ingresso dig)]... Volume cuffie Audio altoparlanti Audio cuffie Uscita audio AV Audio in uscita DVB digitale

Confermare con **OK**.

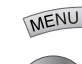

5. Selezionare la riga
"Impostazioni" e confermare con OK.
6. Selezionare la riga
"Impostazioni AV" e confermare premendo il tasto OK.

4. Premere il tasto **MENU**.

Impostazioni AV Impostaz. manuale degli standard AV Assegnare Audio Digital Ammettere tensione di commutazione Rappresentazioni video RVB su AV2

7. Selezionare la riga "Assegnare Audio digital" e confermare con **OK**.

#### Assegnare Audio Digital Digital In1 no ad AV1 ad AV2 ad AV3 ad AVS Digital In2 no

 Ad esempio, per la presa AV3 selezionare "Digital IN 1 – per AV3" se all'ingresso digitale 1 è stato collegato un lettore DVD o CD con uscita digitale coassiale e nel menu "Collegamenti" risulta registrato questo apparecchio.

In caso di collegamento del segnale video di una console per giochi alla presa AVS, verrà registrato questo apparecchio e l'audio digitale verrà assegnato all'ingresso digitale 2, per cui sarà necessario selezionare "Digital In 2 – AVS" ecc.

 Premendo il tasto END vengono terminate e salvate le impostazioni.

### Selezione collegamento AV/apparecchio:

O AV Premere un po' più a lungo il tasto 0 del telecomando, verrà visualizzata la barra di selezione AV.

### Selezione AV VIDEO AV1 AV2 AV3 AVS VGA/XGA DVI COMP.IN

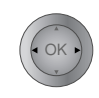

Selezionare il collegamento AV a cui è stata collegata la sorgente sonora, ad es. lettore DVD.

#### Avvertenza

L'audio TV digitale o l'audio digitale di un lettore DVD/CD può essere riprodotto solo attraverso il ricevitore digitale oppure l'impianto Concertos o Certos.

### Collegamento dei Sound-System Loewe

La disposizione degli altoparlanti e dell'apparecchio TV potrebbe essere quella rappresentata qui di seguito.

Gli altoparlanti frontali e surround andrebbero disposti simmetricamente rispetto all'apparecchio TV e alla posizione occupata stando seduti. Gli altoparlanti surround si possono posizionare anche dietro il posto a sedere da occupare e farli riprodurre nella direzione degli altoparlanti frontali.

Il modulo Acoustimass ® può anche essere posizionato in un altro luogo, ad esempio è particolarmente efficace posizionarlo dietro il posto da occupare, ma in maniera tale che i bassi vengano riprodotti liberamente.

Articos dotato di Sound-System Concertos

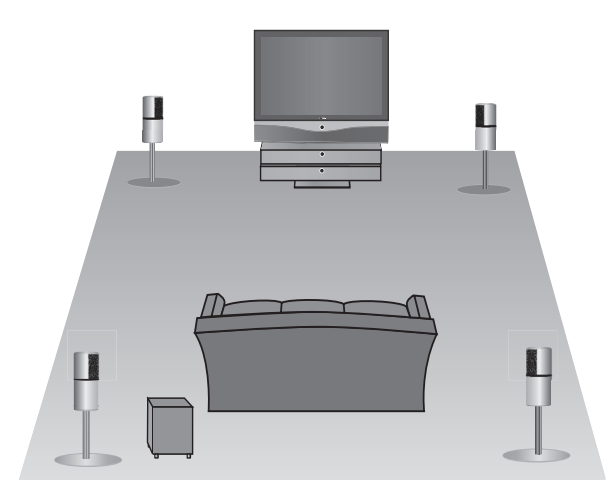

Grazie alla sua elettronica integrata il Sound System Concertos Vi offre una nuova dimensione del suono durante gli spettacoli musicali e cinematografici. Anche a volume basso è possibile sentire i bassi nel giusto rapporto con i toni medi ed alti.

Loewe offre due Sound System Concertos: Concertos 1 e Concertos 2, composti da un modulo Acoustimass ®, un set di cavi ed altoparlanti satellitari.

Nel caso in cui gli altoparlanti integrati nel televisore Articos non vengano utilizzati per il canale toni medi (Center), sarà possibile collegare **Concertos 1** con cinque altoparlanti satellitari Loewe.

L'Articos sfrutta gli altoparlanti integrati del televisore come canale Center. Si prega quindi di utilizzare Concertos 2 con quattro altoparlanti satellitari.

### Collegamento dei componenti Concertos:

Prima di eseguire il collegamento spegnere tutte le apparecchiature ed estrarre il connettore di rete. Collegare i componenti dell'impianto Concertos, come descritto a pagina 25.

#### Prima messa in funzione:

Per la messa in funzione di Articos dotato di impianto Concertos è necessario effettuare alcune impostazioni nel menu Audio di Articos. A tal fine leggere le istruzioni per l'uso di "Concertos 1 / 2 – Sound".

## Uso di altri apparecchi Loewe con il telecomando RC2

Con questo telecomando è possibile utilizzare più apparecchi Loewe e di altre case costruttrici. Alla consegna gli apparecchi Loewe sono impostati per TV, VCR, DVD, DVD-Preceiver 8116DT (DVD/Audio), Certos (DEV1, DEV2), che possono essere utilizzati direttamente. Per quando riguarda la set top box (STB) per la Germania viene impostata la comune d-box.

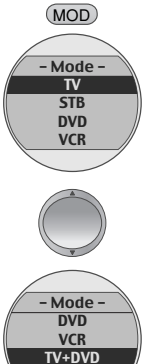

TV+VCR

(SET)

Una volta acceso il display, premere il tasto **MOD**.

Viene visualizzato il menu "Mode".

Con il tasto **oscillante** evidenziare l'apparecchio oppure la combinazione di apparecchi che si desidera utilizzare.

Premere il tasto **SET** per acquisire l'impostazione.

In caso di combinazioni di apparecchi i sei tasti inferiori assumono funzioni di disco fisso per il lettore DVD oppure il videoregistratore (VCR). Il Digital Recorder Plus (DR+) non può pertanto essere utilizzato.

### Impostare il telecomando per l'uso di apparecchi di altre case costruttrici

Se nell'elenco codici è specificato il codice a infrarossi del modello di apparecchio e del costruttore oppure se il codice è contenuto nell'apposita memoria dell'RC2, è possibile predisporre il telecomando per il controllo del videoregistratore, del lettore DVD e della Set Top Box desiderati. Nel primo caso la predisposizione avviene mediante inserimento di un codice numerico di quattro cifre, mentre nel secondo caso vengono proposti dal telecomando dei codici da provare sull'apparecchio acceso. Se non trovate l'apparecchio nell'elenco codici, provate a impostare il telecomando mediante "Step and set" (Proposta).

### Impostazione telecomando – con immissione codice

Cercare il numero codice relativo al proprio apparecchio nell'apposito elenco. L'elenco è ordinato in base al tipo di apparecchio (DVD, VCR, STB) e in ordine alfabetico per costruttore. Accanto al nome del costruttore si trovano uno o più codici numerici.

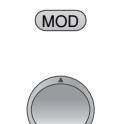

- Mode -

>RC Setup<

TV

STB

DVD

(SET)

- RC Setup -STB

DEV1

DEV2 HMM

(SET)

Premere il tasto **MOD** quando il display è acceso. Viene visualizzato il menu "Mode". Con il tasto **oscillante** evidenziare >RC Setup<.

Premere il tasto **SET** per richiamare le impostazioni RC. Evidenziare il tipo di apparecchio con il tasto **oscillante**: VCR, DVD, STB, DEV1 (apparecchio 1), DEV2 (apparecchio 2).

<sup>7</sup> Visualizzare il menu Setup con il tasto **SET**.

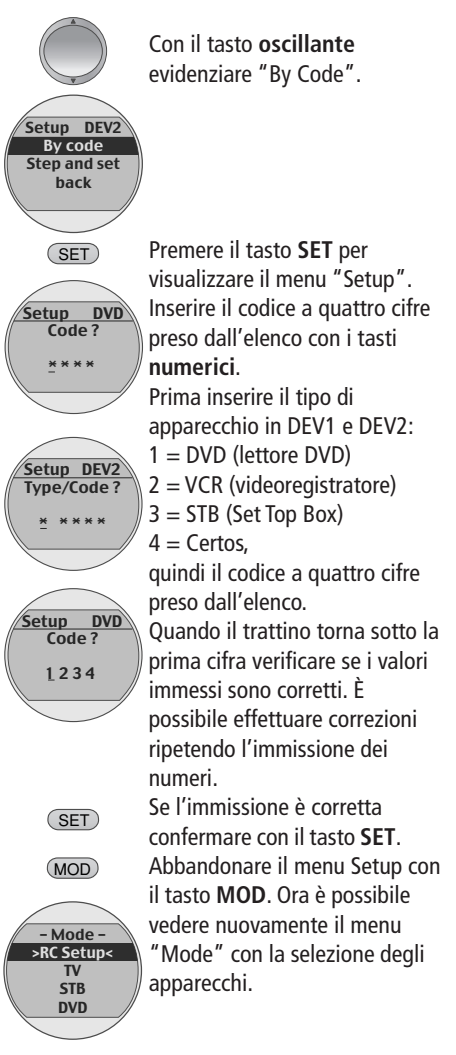

Selezionare l'apparecchio appena programmato per verificarne la funzionalità. Se l'uso dell'apparecchio risultasse impossibile o difficoltoso, ripetere l'immissione utilizzando il codice successivo nella lista. In assenza di ulteriori codici, provate con la funzione codice "Step and set" del telecomando.

### Impostazione del telecomando - con le proposte del telecomando

Accendere l'apparecchio su cui si desidera impostare l'RC2. Lo standby non è sufficiente!

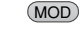

- Mode >RC Setup

ΤV

STB

DVD

(SET)

- RC Setup -

STB

DEV1

DEV2

HMM

(SET)

Una volta attivato il display, premere il tasto MOD. Viene visualizzato il menu "Mode". Evidenziare >RC Setup< con il tasto oscillante.

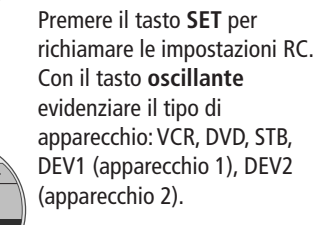

Con il tasto SET accedere al menu Setup dell'apparecchio corrispondente. Con il tasto oscillante evidenziare "Step and set".

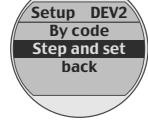

(SET)

Type?

(SET)

Premere il tasto SET per visualizzare il menu di immissione di DEV1 e DEV2. Setup DEV2 Inserire il tipo di apparecchio: 1 = DVD (lettore DVD) 2 = VCR (videoregistratore) 3 = STB (Set Top Box) Per VCR, DVD e STB questa impostazione non è necessaria. Premere il tasto SET per accettare i dati inseriti.

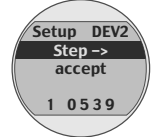

Viene visualizzato il menu Setup con il tipo di apparecchio e il codice attualmente impostato nell'ultima riga del menu.

Tenere il telecomando in direzione dell'apparecchio per il quale lo si vuole impostare. Osservare l'apparecchio. Se dopo aver premuto il tasto SET viene spento in standby avete trovato il codice giusto.

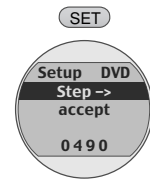

Se non accade nulla, premere nuovamente il tasto SET (ad ogni pressione del tasto SET viene inviato un nuovo codice) fino a che l'apparecchio passa in standby.

Quindi evidenziare "Accept" con il tasto oscillante.

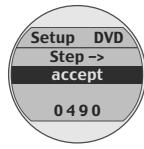

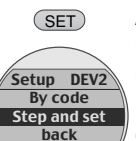

Accettare con il tasto SET. Il menu Setup viene visualizzato nuovamente. Evidenziare "back" con il tasto oscillante e premere il tasto

SET. Si vede nuovamente il menu "Mode" con la selezione apparecchi.

Evidenziare l'apparecchio che si vuole utilizzare.

### Cancellare/visualizzare i punti menu HMM nel menu TV

Per visualizzare i punti menu HMM attivare la funzione HMM sul telecomando!

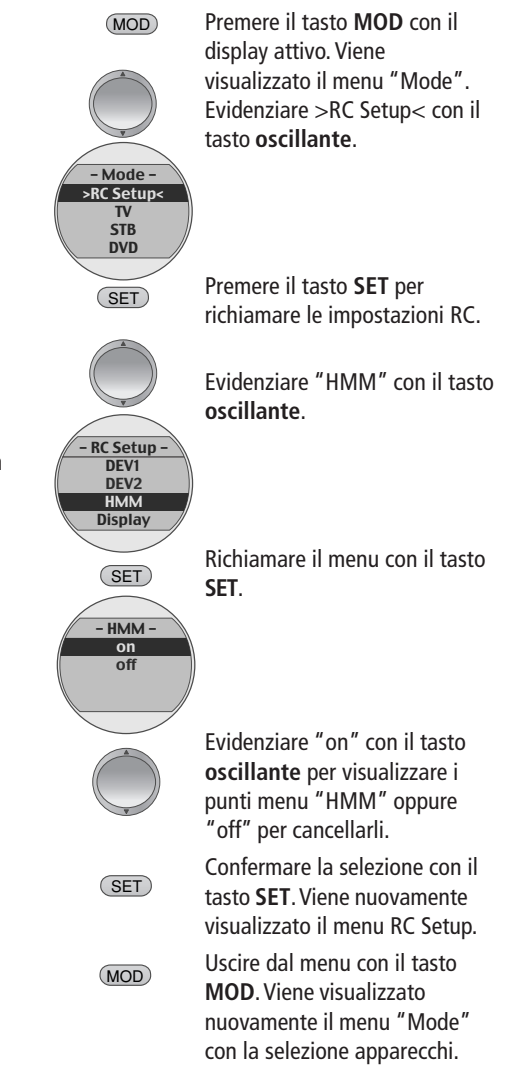

## **Collegamento Sound System Loewe Concertos e Articos**

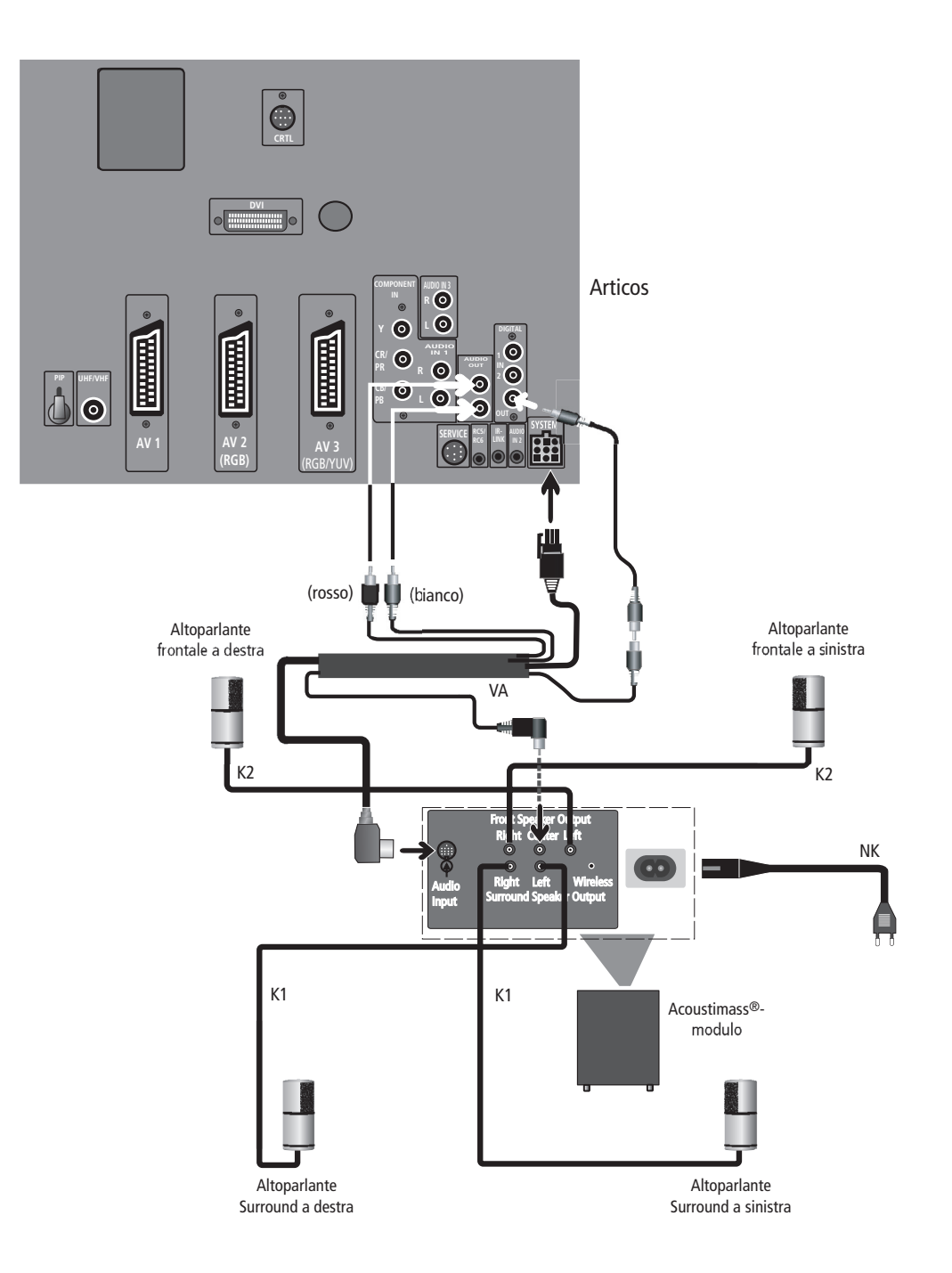

26

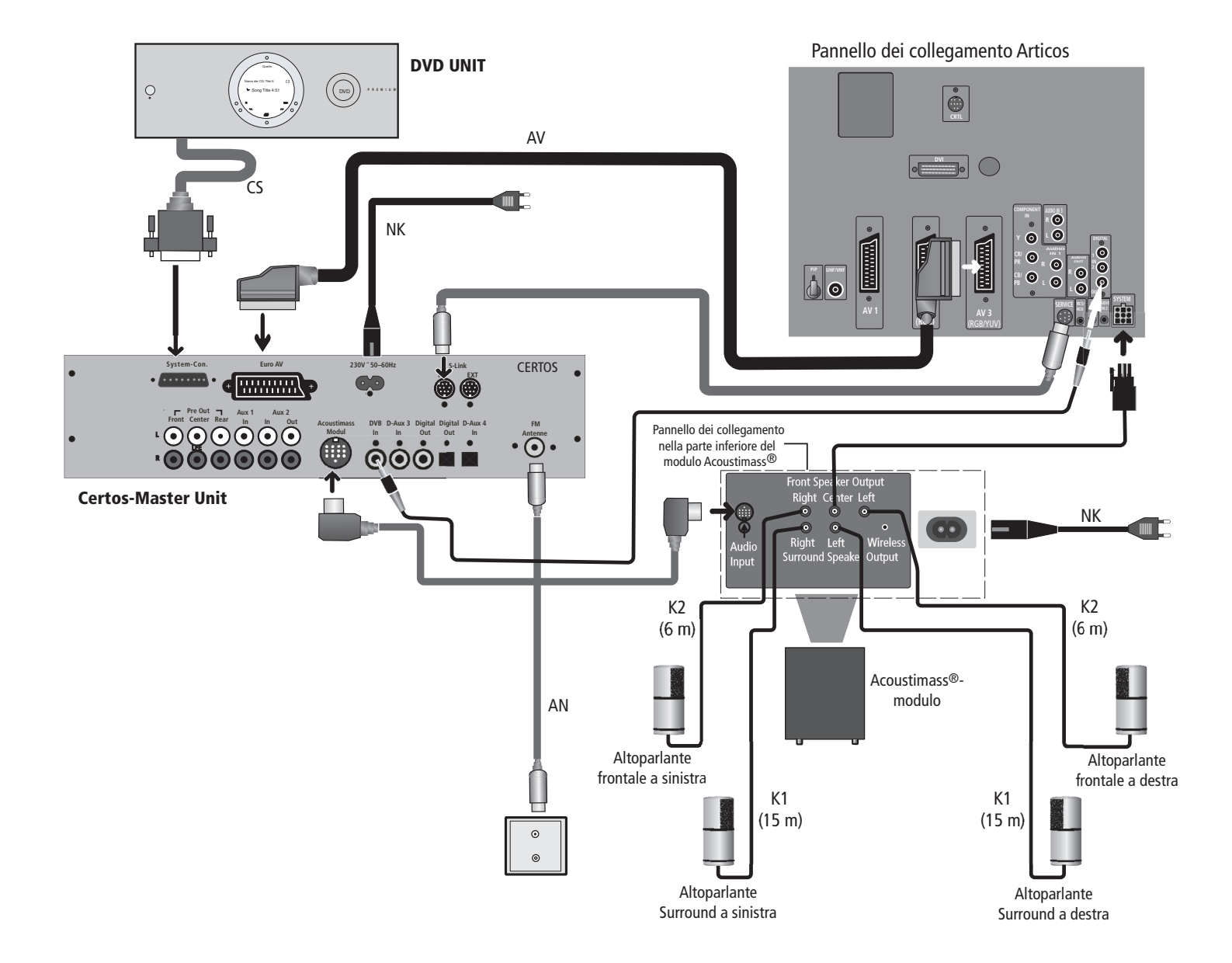

## **Collegamento Sound System Loewe Concertos/Certos e Articos**

## Raggio di rotazione angolo visuale

Se lo schermo è montato su una "Motor Unit" è possibile orientarlo verso lo spettatore con il telecomando.

### Impostazione del raggio di girata (massimo +/- 45 gradi)

In questo menu impostate il massimo arresto destro e sinistro.

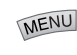

Premere il tasto MENU sul telecomando.

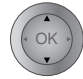

Evidenziare la voce "Impostazioni".

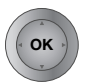

- Premete il tasto OK, poi evidenziare alla voce "Altro..."
- Selezionare la riga "Rotazione TV". Premere il tasto OK.

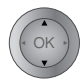

Evidenziare la riga "Regolazione base".

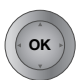

Premere il tasto OK.

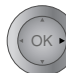

Premendo sull'anello (a destra) si imposta il raggio di rotazione massimo desiderato verso destra. Rilasciando l'anello la rotazione si arresta.

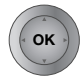

Premendo il tasto OK l'impostazione viene memorizzata.

Successivamente, premendo sull'anello (a sinistra) si imposta il raggio di rotazione massimo desiderato verso sinistra

Confermare con **OK**.

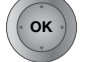

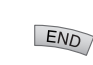

Per cancellare il menu premere il tasto END.

Definizione della posizione di spegnimento Qui si definisce la posizione che, se questa funzione è stata attivata, viene assunta dello schermo (apparecchio) una volta spento l'apparecchio TV.

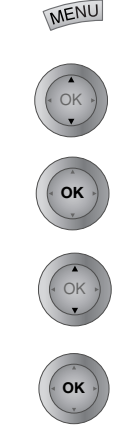

telecomando. Evidenziare la voce

Premere il tasto MENU sul

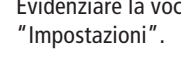

Premere il tasto OK, poi evidenziare alla voce "Altro..."

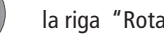

la riga "Rotazione TV",

premere il tasto OK.

Appare il menu "RotazioneTV": definire posizione di spegnimento".

Premendo sull'anello si imposta la posizione di spegnimento desiderata a destra o a sinistra.

Il campo di rotazione che si può selezionare è già stato definito.

Rilasciando l'anello la rotazione si arresta.

Con OK viene memorizzata la posizione di spegnimento impostata.

### Funzione di spegnimento on/off

È possibile decidere se una volta spento l'apparecchio con il telecomando debba tornare nella posizione definita.

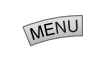

Premere il tasto **MENU** sul telecomando.

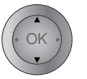

Evidenziare la voce "Impostazioni".

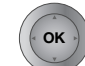

Premete il tasto OK, poi evidenziare alla voce "Altro..."

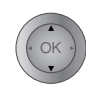

Selezionare la riga "Rotazione TV". Premere il tasto OK.

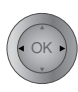

Selezionare la riga "Attivare posizione di spegnimento" "**sì**"; quindi, dopo averlo spento con il telecomando l'apparecchio torna nella posizione definita. Con "Attivare posizione di spegnimento" "no" una volta spento l'apparecchio non si attiva alcuna funzione di rotazione. Dopo lo spegnimento l'apparecchio rimane nell'ultima posizione

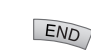

END

Per cancellare il menu premere il tasto END.

impostata.

## Visualizzazione immagini da PC

Il vostro Articos 55 HD dispone di interfaccia digitale (Digital Visual Interface, DVI), con la quale potete per esempio rappresentare con l'apparecchio TV immagini PC.

### **Collegamento al PC**

Se il PC non dovesse disporre di un'interfaccia DVI, si prega di utilizzare un cavo adattatore VGA-DVI, che si può acquistare in un negozio specializzato in elettronica e computer. Collegare il PC direttamente o attraverso l'adattatore VGA-DVI alla presa denominata "DVI" collocata sul retro dell'Articos. Collegare l'uscita audio analogica del PC alla presa "AUDIO IN 2".

E possibile collegati gli standard VGA (640x480 @85Hz), XGA (1024x768 @85Hz), SVGA (800x600 @85Hz) o SXGA (1280x1024 @75Hz).

### Funzione DDC (Display Data Channel)

La funzione DDC riconosce automaticamente la risoluzione grafica supporta. Per attivare la funzione DDC, collegare innanzitutto il PC al VGA o DVI. Quindi avviare il computer. Indipendentemente dal fatto che il televisore sia acceso o spento, è possibile selezionare dal menu del PC, alla voce "Proprietà", la risoluzione grafica desiderata, es. XGA 1024x768 con 75 Hz. Selezione del programma per la

### visualizzazione delle immagini

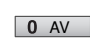

Premere il tasto (zero) per visualizzare la "Selezione AV"

OK •

Selezionare "VGA"/XGA"

### Impostazioni per le immagini da PC

Se nello schermo viene visualizzata un'immagine PC è possibile selezionare il "Menu VGA".

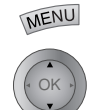

Selezionare quindi il menu VGA, evidenziare la voce "Immagine"

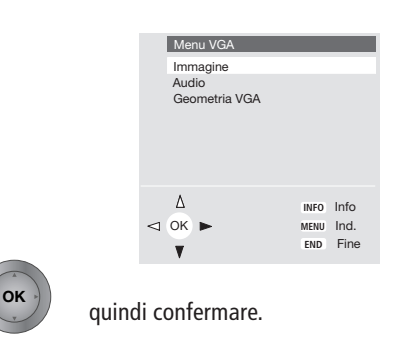

Nel menu "**Immagine**" è possibile selezionare il contrasto, la luminosità, la nitidezza, il formato dell'immagine, lo standard del colore ecc., nonché adattare la relativa luce e altre impostazioni in base alle proprie esigenze. Per la visualizzazione di immagini è possibile impostare il formato 4:3, in quanto la maggior parte delle immagini vengono fatte in questo formato.

Per una visualizzazione ottimale e per migliorare la nitidezza degli standard VGA e SVGA, è possibile selezionare la voce **"Originale".** In tal caso è necessario conoscere i valori precisi del formato della scheda grafica e impostarli nel menu "Geometria VGA". Nel menu "**Audio**" è possibile impostare il volume degli altoparlanti o delle cuffie, selezionare il tono in riproduzione doppia.

### Impostazioni della geometria VGA

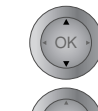

OK

Nel menu VGA, selezionare la voce "Geometria VGA"

### quindi confermare

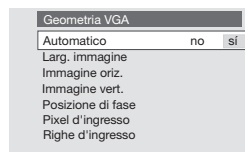

Con "DVI" le possibilità di impostazione sono limitate.

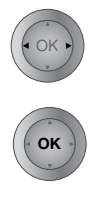

### Selezione

Selezionare **"Automatico si"** nel caso di un computer con formato grafico standard. Articos passerà automaticamente al formato desiderato.

I formati grafici particolari richiedono eventualmente altre impostazioni.

- Regolare la larghezza dell'immagine
- Spostare l'immagine orizzontalmente, verso destra o sinistra
- Spostare l'immagine verticalmente, verso l'alto o il basso
- Relazione di fase: regolare per una migliore visualizzazione in caso di immagini di testo con linee verticali.
- In "Pixel d'ingresso" è possibile impostare la risoluzione orizzontale dell'immagine del PC.
  - In "Righe d'ingresso" è possibile impostare la risoluzione verticale dell'immagine del PC.

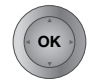

Memorizzazione delle impostazioni

END

Con il tasto **END** del telecomando si disattiva la visualizzazione del menu.

Possibili selezioni per la presa "COMPONENT IN": Nel menu "Collegamenti" impostare i collegamenti:

"Schema dei collegamenti  $\rightarrow$  Selezione apparecchi  $\rightarrow$  "altro"  $\rightarrow$  "Apparecchio su presa COMPONENT IN **Si**". Premendo più volte il tasto **OK** nel menu "Collegamenti" verranno visualizzate le seguenti possibilità di scelta:

- Automatico, viene riconosciuto automaticamente che segnale SDTV o HDTV/ Pro scan è assegnato alla presa "COMPONENT IN".
- SDTV per PAL con 625 righe, 50 Hz interlaced o NTSC 525 righe, 60 Hz interlaced
- HDTV per segnali video ad alta risoluzione
- Pro scan per 625 righe/50 Hz o 525 righe/60 Hz progressivo.

Quindi con **OK** si accede al menu

"Collegamenti: assegnazione Audio Digital". 29

# Cosa fare se...

| Problema                                                                                                    | Causa possibile                                                                                                    | Rimedio                                                                                                    |
|----------------------------------------------------------------------------------------------------|----------------------------------------------------------------------------------------------------|----------------------------------------------------------------------------------------------------|
| Diverse voci di menu non si riescono a<br>richiamare (rappresentate su sfondo grigio)<br>oppure i menu per i modi operativi EPG e<br>televideo non si riescono a richiamare | Nelle informazioni principali è attivato "Comando<br>semplificato"                                                                                                    | Disattivare il "Comando semplificato" nelle<br>informazioni principali. Premere il tasto <b>INFO</b> ,<br>selezionare "Selezione del livello di comando" e<br>richiamare premendo <b>OK</b> . Impostare il "Comando<br>semplificato" su "no".                                                                                                    |
| Nel menu Video Registrazione e Timer non<br>vengono visualizzati                                                                                                    | Nessun videoregistratore o registratore DVD registrato e nessun Digital Recorder installato                                                                                                    | Registrare il videoregistratore nel menu TV<br>– Collegamenti.                                                                                                    |
| Nel menu TV, ad esempio, non si riesce a<br>richiamare "Collegamenti" (rappresentato su<br>sfondo grigio)                                                                   | <ul> <li>a) Si sta effettuando una registrazione<br/>temporizzata (non per registrazione<br/>temporizzata serie)</li> <li>b) È in corso una registrazione dall'apparecchio<br/>TV tramite la barra di comando video</li> </ul>                                | <ul> <li>a) Attendere che la registrazione temporizzata<br/>sia terminata oppure annullare il timer</li> <li>b) Bloccare la registrazione</li> </ul>                                                                                                    |
| Nel menu TV non si riesce a richiamare la voce<br>di menu "Programmi" e nelle informazioni<br>principali la voce "Ricerca automatica del canali"                            | È attivata la sicurezza bambini. Se questi menu<br>fossero accessibili, i bambini potrebbero<br>impostare da soli i programmi.                                                                                                    | Disattivare la sicurezza per bambini relativa al<br>programma: spegnere nel menu TV – Impostazioni<br>– la sicurezza per bambini o immettere il PIN.                                                                                                    |
| Il controllo del videoregistratore Loewe tramite<br>la barra di comando video e il timer non<br>funzionano o non funzionano correttamente                                   | <ul> <li>a) Nel videoregistratore non è attivata o non è consentita la funzione Digital Link</li> <li>b) Il cavo Euro-AV non è collegato</li> <li>c) Il videoregistratore non è stato registrato</li> </ul>                                                   | <ul> <li>a) Attivare nel videoregistratore Digital Link (vedere<br/>le istruzioni sull'uso del videoregistratore)</li> <li>b) Collegare il cavo Euro-AV</li> <li>c) Registrare il videoregistratore</li> </ul>                                                                                                    |
| Difficoltà di carattere generale nel collegamento<br>di apparecchi esterni attraverso l'ingresso AV                                                                         | <ul> <li>a) L'apparecchio non è registrato nel menu<br/>"Collegamenti " oppure è collegato in<br/>maniera diversa dallo schema di collegamento</li> <li>b) La norma AV è impostata erroneamente</li> <li>c) Il segnale AV è impostato erroneamente</li> </ul> | <ul> <li>a) Nelle "Informazioni principali", alla voce<br/>"Collegamenti" confrontare lo schema di<br/>collegamento con l'installazione effettiva ed<br/>eventualmente collegare o registrare nuova-<br/>mente l'apparecchio come rappresentato</li> <li>b) Impostare correttamente la norma</li> <li>c) Impostare correttamente il segnale AV</li> <li>Se per la norma AV o il segnale AV è impostato<br/>"Automatico", questo può provocare, in caso di<br/>segnali non a norma di legge, letture errate. In<br/>questo caso la norma ed il segnale devono essere<br/>impostati secondo le indicazioni riportate nelle<br/>istruzioni sull'uso dell'apparecchio esterno.</li> </ul> |

# Cosa fare se...

| Problema                                                     | Causa possibile                                                                                                    | Rimedio                                                                                                    |
|--------------------------------------------------------------|----------------------------------------------------------------------------------------------------|----------------------------------------------------------------------------------------------------|
| Il collegamento di un decoder non funziona o è<br>imperfetto | <ul> <li>a) Il segnale non viene decodificato, perché nel<br/>menu TV – Collegamenti – non sono stati<br/>selezionati i programmi decoder corretti</li> <li>b) Nel funzionamento decoder manca l'audio,<br/>perché nel menu – Collegamenti è stato<br/>assegnato l'audio decoder errato</li> </ul>                                                                                                    | <ul> <li>a) Seguite nuovamente le istruzioni nel menu TV <ul> <li>Collegamenti e selezionate i rispettivi programmi decoder</li> </ul> </li> <li>b) Seguite nuovamente le istruzioni nel menu TV <ul> <li>Collegamenti e selezionate la corretta sorgente audio (decoder, TV o autom.), si vedano le istruzioni del decoder</li> </ul> </li> </ul>                                                                                           |
| Nessun audio proveniente dagli altoparlanti TV               | a) Nel menu audio alla voce "Audio", la voce<br>"Audio tramite" non è impostata su "TV"                                                                                                    | a) Modificare l'impostazione portandola su<br>"TV"                                                                                                    |
| Tutti i menu appaiono nella lingua errata                    | La lingua del menu è stata impostata<br>erroneamente                                                                                                    | <ul> <li>Impostare la lingua di menu:</li> <li>1. Disattivare l'immagine nell'immagine (PIP) e tutte le sovrapposizioni (tasto END)</li> <li>2. Richiamare il menu TV (tasto MENU)</li> <li>3. Selezionare l'ultima voce di menu e premere il tasto OK</li> <li>4. Selezionare l'ultima voce di menu all'ultima pagina e premere il tasto OK</li> <li>5. Selezionare adesso la lingua corretta e</li> <li>6confermare premendo OK</li> </ul> |
| Digital Link Plus non funziona                               | <ul> <li>a) Il videoregistratore non è stato registrato come apparecchio Digital Link Plus oppure è stato collegato alla presa errata</li> <li>b) L'occupazione del cavo AV Euro non è completa (Pin 10 non è occupato)</li> <li>c) Alcuni videoregistratori possono ricevere le emittenti solo durante la prima messa in esercizio dell'apparecchio TV</li> <li>d) Tutti od alcuni programmi via cavo e via terra sono memorizzati alle posizioni di programma ≥ 99</li> </ul> | <ul> <li>a) Alla voce "Collegamenti" registrare il<br/>videoregistratore Digital Link Plus e collegarlo<br/>in modo conforme allo schema</li> <li>b) Sostituire il cavo Euro-AV</li> <li>c) Ripristinare le condizioni di consegna del<br/>videoregistratore (vedi le istruzioni sull'uso<br/>del videoregistratore)</li> <li>d) Riordinare i programmi via cavo e via terra in<br/>modo tale che si trovino fra 1 e 99</li> </ul>           |
| Nel televideo diversi caratteri appaiono in modo errato      | Nel menu televideo è impostato il set di caratteri<br>sbagliato                                                                                                    | Impostare il corretto set di caratteri: Menu<br>televideo – Impostazioni – set di caratteri –<br>standard o il corrispondente set di caratteri<br>per la Vostra lingua.                                                                                                    |

## Dati tecnici

Articos 55 HD codice articolo 634 Dimensioni (cm) 136,9 x 103,5 x (largh. x alt. x pr 7 Massa (kg) Tecnologia 1-Panel DLP Optical System made by Carl Ze Formato immagine 16 Diagonale immagine visibile 140 Formato Pixel 1280 x 720 progress Umidità relativa dell'aria 20 ... 80 No conder Temperatura ambiente 0° - 40° Cels Pressione dell'aria 800 ... 1114 H (0 ... 3000 m N Denominazione chassis R 25 Digital Light Processing TM Technology Lampada proiezione 120 Watt long Alimentazione elettrica 120 V - 240 V / 50-60 Potenza assorbita 190 W Standby < 3 W**Full Digital** AMD / DNC impostab Sintonizzatore VHF/UHF/ cavo (iperbanda 8 MHz) 42 MHz - 860 M Quantità programmi 2 con decodificatore DVB 14 Norme TV PAL-B/G, PAL-D PAL-I, PA PAL M/N, PAL Secam B/G, D/k NTSC / NTS Hi-Text (livello 2 Televideo Norme audio Mono/Stereo/2 modalità au Nicam B/G, Potenza nominale audio 2 x 20 Watt / 4 0 2 x 40 Watt / 4 Ohr Potenza musica audio Altoparlanti 2 box chiu Alti Ø 50 mm calott Bassi Ø 104 mr

| 103<br>52  | Collegamenti (parte sinis<br>Ingresso Mini-DIN S-Video ( | <b>tra della scatola)</b><br>AVS) S-VHS / Hi 8 / |
|------------|----------------------------------------------------------|--------------------------------------------------|
| of.)       |                                                          | CVBS (VHS / 8 mm)                                |
| 6,5        | Ingresso Cinch Video (AVS)                               | CVBS (VHS / 8 mm)                                |
| em         | Ingressi Cinch audio                                     | L/R                                              |
| eiss       | Collegamento cuffia                                      |                                                  |
| : 9        | Jack 6.3mm                                               | 32 - 200 Ohm                                     |
| cm         |                                                          |                                                  |
| ivo        | Collegamenti (retro)                                     |                                                  |
| 0%         | Presa IEC 75 Ohm                                         | Antenna / cavo/PIP                               |
| nsa        | EURO-AV 1:                                               |                                                  |
| IUS        | Video IN                                                 | Y/C (SVHS / Hi 8)                                |
|            |                                                          | CVBS (VHS / 8 mm)                                |
| 111)       | Video OUT                                                | Y/C (SVHS / Hi 8)                                |
| 50         |                                                          | CVBS (VHS / 8 mm)                                |
| 50         | Audio IN/OUT                                             |                                                  |
| life       |                                                          |                                                  |
| )Hz        | FURO-AV 2.                                               |                                                  |
| /att       | Video IN                                                 | Y/C(SVHS / Hi 8)                                 |
| /att       |                                                          | CVBS (VHS / 8 mm)                                |
|            |                                                          | RGR (RVR)                                        |
| oile       | Video OUT                                                |                                                  |
|            | Solo                                                     | ner SVHS Link Plus)                              |
| 1Hz        | 5010                                                     | CVBS (VHS / 8 mm)                                |
| 220        | Audio IN/OUT                                             |                                                  |
| 1/U        | Audio IN/001                                             |                                                  |
| ″K,<br>I₋I | FURO-AV 3.                                               |                                                  |
| 60         | Video IN                                                 |                                                  |
| < I        |                                                          | CVBS (VHS / 8 mm)                                |
| CV         |                                                          | RGR (RVR) / VIIV                                 |
| 2.5)       | Audio IN                                                 |                                                  |
| dio        | Component IN:                                            |                                                  |
| L, I       | Component IN.                                            | V Signal                                         |
| hm         | Cinch                                                    | Cr/Dr Signal                                     |
| n          | Cinch                                                    | Ch/Ph-Signal                                     |
| si         |                                                          |                                                  |
| a          | 2XCIIICII L / K                                          |                                                  |
| n          | ZXCINCN L / K                                            |                                                  |
|            | Presa Jack 3,5mm                                         | AUDIO IN 2                                       |
|            | ZXCINCN L / K                                            | AUDIO IN 3                                       |
|            | Presa ingresso Cinch IN 1                                | Audio digitale                                   |
|            | Presa ingresso Cinch IN 2                                | Audio digitale                                   |

Presa uscita Cinch OUTAudio digitalePresa SYSTEM, 9 poliAUDIOPresa jack link infrarossi3,5 mmPresa jack RC5/RC62,5 mmPresa di servizio a 8 poliCollegamento ingresso DVI digitaleIngresso VGA tramite presa DVI conadattatore opzionalePresa CTRLper comando sostegno rotante

## Accessori disponibili

### Kit di espansione

### Kit di espansione 2 Twin-Sat Cl Digital-TV

per la ricezione satellitare digitale ed analogica con il massimo comfort nei comandi e la tecnologia più moderna, che si integrano completamente nel televisore.

### Kit di espansione OnlinePlus

Modulo pienamente integrabile per l'utilizzo confortevole di Internet, e-mail ecc. attraverso il televisore.

### Sound-System Concertos Concertos 2

Sistema audio esclusivo 5.1 Digital-Surround. Il canale Center viene riprodotto tramite gli altoparlanti integrati dell'Articos 55 HD.

### Certos

Lettore DVD/CD con radio e decodificatore Dolby Digital/dts in uno straordinario design.

### **Dolby Digital (AC3)**

Per decodificare i segnali audio provenienti dal lettore DVD, dall'apparecchio TV o da altri apparecchi audio in una riproduzione 5.1 con altoparlanti attivi.

### **Wireless Home Automation**

Per il controllo dell'impianto di illuminazione domestico, delle tapparelle ecc.

### Accessori

### Telecomando RC1 Loewe

Questo telecomando serve per quasi tutti gli apparecchi della Loewe delle generazioni di apparecchi attuali e di quelle passate, inoltre dispone di una banca dati ad infrarossi per comandare gli apparecchi di altri fabbricanti.

### Racks

#### Articos 55 HD Rack 1

Sistema Rack girevole con due ripiani video regolabili per videoregistratore o lettore DVD.

#### System Cube 1/2

Sistema Rack con Motor-Unit per la rotazione dell'apparecchio TV e con ripiani per videoregistratore, lettore DVD ecc (in collegamento con l'adattatore Articos 55 HD Cube).

#### Adattatore Articos 55 HD Cube

Adattatore per il montaggio dell'apparecchio sui sistemi Rack Cube 1/2.

### Postazione da tavolo Articos 55 HD Motor

Postazione da tavolo con rotazione motorizzata comandabile mediante telecomando.

## Service Adressen/addresses/adresses/indirizzi/direcciones/adresy

#### Australia

International Dynamics Australasia Ptv Ltd. 129 Palmer Street AUS - Richmond, Victoria 3121 Tel. 03-94 29 08 22 Fax 03-94 29 08 33

#### Benelux

Loewe Opta Benelux NV/SA Uilenbaan 84 B-2160 Antwerpen Tel. 0902–88 00 2 Tel. 03-270 99 30 Fax 03-271 01 08 Loewe Opta Nederland B.V. Ravenswade, 54A1 NL-3439 LD Nieuwegein (Utrecht) Tel. 0900-20 20 180 Fax 030-280 33 27

#### Danmark

Kjaerulff 1 Development A/S Vestre Stationsvei 9 DK-5000 Odense C Danmark Tel. 0661-354 80 Fax 0661-354 10

#### Deutschland

Loewe Opta GmbH Customer Care Center Industriestraße 11 D-96317 Kronach Tel. 01801-22256393 Fax 09261-99500

#### France

Loewe France S.A. 11 rue de la Durance F-67100 Strasbourg Cédex 1 Tel. 03-88 79 72 50 Fax 03-88 79 72 59

#### Griechenland

SOUND HELLAS S.A.

#### **Great Britain**

Linn Sight Ltd. PO Box 8465 Prestwick UK – KA 7 2YF Tel. 01292-47 15 52 Fax 01292-47 15 54

#### GUS

Service Center Loewe ul. Verkhnyaya Maslovka, d. 29 RUS-125083 Moscow Tel. 095-212 50 43, 956 67 64 Fax 095-212 47 10

Kleanthous Str. 10 GR-54642 Thessaloniki Tel. 2310-856 100 Fax 2310-856 300

#### 34

### Israel

**RIF TRADING I TD** 29 Izhak Sade Street ISR-Tel Aviv 67213 Tel. 03-62 40 555 Fax 03-62 40 303

#### Italia

Loewe Italiana srl Lago del Perlar, 12 I-37135 Verona Tel. 045-82 51 611 Fax 055-82 51 622

#### Malta

Mirage Holdings Ltd Flamingo Complex Cannon Road M-Oormi Tel. 22 79 40 00 Fax 21 44 59 83

#### Marocco

SOMARA S.A. 377, Rue Mustapha El Maani MA-20000 Casablanca Tel. 02-22 20 308 Fax 02-22 60 006

#### Norge

CableCom AS Østre Kullerød 5 N-3214 Sandefjord Tel. 033-48 33 48 Fax 033-44 60 44

#### Österreich

Loewe Austria GmbH Parkring 10 A-1011 Wien Tel 01-51 63 33 034 Fax 01-51 63 33 032

#### Polsko

Piotech ul. Boh. Getta Warszawskiego 18 PL-81-609 Gdvnia Tel./Fax 058-62 43 467 / 058-62 45 009

### Portugal

Vídeoacustica Comercio e Representacoes de Equipamentos Electronicos S.A. Estrada Circunvalacao Quinta do Paizinho, Arm. 5 P-2795-632 Carnaxide Tel. 21-42 41 770 Fax 21-41 88 093 Sverige

#### Canseda AB Amalia Jönssons Gata 19 S-421 31 Västra Frölunda Tel. 031-70 93 760 Fax 031-47 65 15

#### Helvetia Telion AG Rütistrasse 26

CH-8952 Schlieren Tel. 01-732 15 11 Fax 01-730 15 02

#### Sloweniia

Jadran Trgovsko Podjetje Partizanska cesta 69 SL-6210 Sezana Tel. 057-310 441 Fax 057-310 442

### Spain/Canary

Gaplasa S.A. Conde de Torroja, 25 E-28022 Madrid Tel. 91-748 29 60 Fax 91-329 06 71

#### Southafrica

THE SOUNDLAB PTY LTD P.O. Box 31952 Kylami 1664 Republic of South Africa Tel. 011-46 64 700 Fax 011-46 64 285

#### Česká republika

TIPA sdruzení Dolní nám. 9 CZ-746 01 Opava 1 Tel: 0553-62 49 44 Fax: 0553-62 31 47

#### Turkev

Enkay Elektronik Servis Müdürlügü Alemdag Cad: Site Yolu No.: 10 Ümranive/ Istanbul Tel. 0216-523 15 94/96 Fax 0216-523 16 58

#### Magyarország

Basys Magyarorszagi KFT Epitok utja 2-4 H-2040 Budaörs Tel. 023-415 637/121 Fax 023-415 182

#### Cyprus

L&M Euroappliances Ltd P.O. Box 23426 Kennedy Avenue 1A&B CY-Nicosia Tel. 02-42 05 10 Fax 02-42 87 70

> Printed in Germany 04.2004 Con riserva di modifiche!

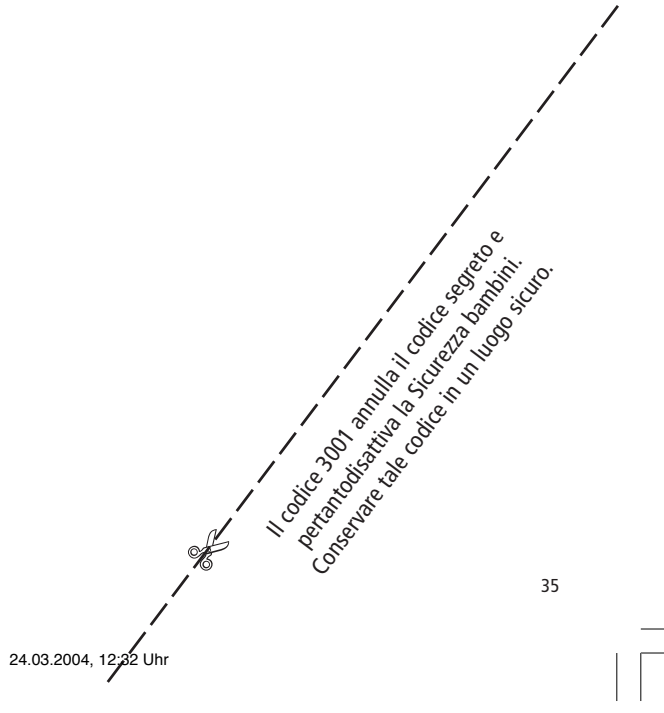